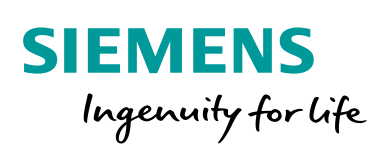

Industry Online Support

NEWS

SINAMICS G: Speed Control of a G110M/G120 (Startdrive) with S7-1200 (TIA Portal) via PROFINET with Safety Integrated (via Terminal) and HMI

SINAMICS G110M, G120 / SIMATIC S7-1200

https://support.industry.siemens.com/cs/ww/en/view/70155469

Siemens Industry Online Support

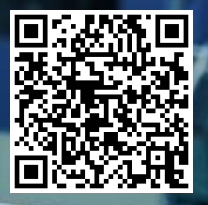

# Legal information

#### Use of application examples

Application examples illustrate the solution of automation tasks through an interaction of several components in the form of text, graphics and/or software modules. The application examples are a free service by Siemens AG and/or a subsidiary of Siemens AG ("Siemens"). They are non-binding and make no claim to completeness or functionality regarding configuration and equipment. The application examples merely offer help with typical tasks; they do not constitute customer-specific solutions. You yourself are responsible for the proper and safe operation of the products in accordance with applicable regulations and must also check the function of the respective application example and customize it for your system.

Siemens grants you the non-exclusive, non-sublicensable and non-transferable right to have the application examples used by technically trained personnel. Any change to the application examples is your responsibility. Sharing the application examples with third parties or copying the application examples or excerpts thereof is permitted only in combination with your own products. The application examples are not required to undergo the customary tests and quality inspections of a chargeable product; they may have functional and performance defects as well as errors. It is your responsibility to use them in such a manner that any malfunctions that may occur do not result in property damage or injury to persons.

#### Disclaimer of liability

Siemens shall not assume any liability, for any legal reason whatsoever, including, without limitation, liability for the usability, availability, completeness and freedom from defects of the application examples as well as for related information, configuration and performance data and any damage caused thereby. This shall not apply in cases of mandatory liability, for example under the German Product Liability Act, or in cases of intent, gross negligence, or culpable loss of life, bodily injury or damage to health, non-compliance with a guarantee, fraudulent non-disclosure of a defect, or culpable breach of material contractual obligations. Claims for damages arising from a breach of material contractual obligations shall however be limited to the foreseeable damage typical of the type of agreement, unless liability arises from intent or gross negligence or is based on loss of life, bodily injury or damage to health. The foregoing provisions do not imply any change in the burden of proof to your detriment. You shall indemnify Siemens against existing or future claims of third parties in this connection except where Siemens is mandatorily liable.

By using the application examples you acknowledge that Siemens cannot be held liable for any damage beyond the liability provisions described.

#### Other information

Siemens reserves the right to make changes to the application examples at any time without notice. In case of discrepancies between the suggestions in the application examples and other Siemens publications such as catalogs, the content of the other documentation shall have precedence.

The Siemens terms of use (https://support.industry.siemens.com) shall also apply.

#### Security information

Siemens provides products and solutions with Industrial Security functions that support the secure operation of plants, systems, machines and networks.

In order to protect plants, systems, machines and networks against cyber threats, it is necessary to implement – and continuously maintain – a holistic, state-of-the-art industrial security concept. Siemens' products and solutions constitute one element of such a concept.

Customers are responsible for preventing unauthorized access to their plants, systems, machines and networks. Such systems, machines and components should only be connected to an enterprise network or the Internet if and to the extent such a connection is necessary and only when appropriate security measures (e.g. firewalls and/or network segmentation) are in place.

For additional information on industrial security measures that may be implemented, please visit <a href="https://www.siemens.com/industrialsecurity">https://www.siemens.com/industrialsecurity</a>.

Siemens' products and solutions undergo continuous development to make them more secure. Siemens strongly recommends that product updates are applied as soon as they are available and that the latest product versions are used. Use of product versions that are no longer supported, and failure to apply the latest updates may increase customer's exposure to cyber threats.

To stay informed about product updates, subscribe to the Siemens Industrial Security RSS Feed at: <u>https://www.siemens.com/industrialsecurity</u>.

# **Table of contents**

| Legal information2 |                                                                                                    |                                                                                                    |                                                                                                    |  |
|--------------------|----------------------------------------------------------------------------------------------------|----------------------------------------------------------------------------------------------------|----------------------------------------------------------------------------------------------------|--|
| 1                  | Task4                                                                                                    |                                                                                                    |                                                                                                    |  |
| 2                  | Solution5                                                                                                    |                                                                                                    |                                                                                                    |  |
|                    | 2.1<br>2.2<br>2.2.1<br>2.2.2<br>2.3                                                                                                    | Solution overview<br>Description of the core functionality<br>Configuring the communication<br>Data exchange<br>Hardware and software components used                                                                                                    | 5<br>6<br>6<br>7                                                                                                    |  |
| 3                  | Setting                                                                                                    | up and commissioning the application                                                                                                    | 9                                                                                                    |  |
|                    | 3.1<br>3.2<br>3.3<br>3.4                                                                                                    | Wiring<br>IP addresses and PN device names<br>PG/PC settings<br>Loading the software                                                                                                    | 9<br>10<br>10<br>11                                                                                                    |  |
| 4                  | Operati                                                                                                    | ng the Application                                                                                                    | 19                                                                                                    |  |
|                    | 4.1<br>4.2<br>4.3<br>4.3.1<br>4.3.2<br>4.3.3<br>4.4                                                                                                    | Preconditions<br>Operation via digital inputs<br>Monitoring and parameter access via operator panel<br>Screens and screen navigation<br>Process data exchange<br>Parameter access<br>Operator Control and Monitoring via monitoring table                                                                                                    | 19<br>20<br>21<br>21<br>21<br>25<br>27                                                                                                    |  |
|                    |                                                                                                    |                                                                                                    |                                                                                                    |  |
| 5                  | Functio                                                                                                    | onal Mechanisms of this Application                                                                                                    | 29                                                                                                    |  |
| 5                  | <b>Functio</b><br>5.1<br>5.1.1<br>5.1.2<br>5.1.3<br>5.1.4<br>5.1.5<br>5.2<br>5.2.1<br>5.2.2<br>5.2.2                                                                                               | Functionality of process data exchange                                                                                                    | 29<br>30<br>30<br>30<br>31<br>32<br>34<br>34<br>38<br>38<br>38<br>38<br>39<br>41                                                                    |  |
| 5                  | <b>Functio</b><br>5.1<br>5.1.1<br>5.1.2<br>5.1.3<br>5.1.4<br>5.1.5<br>5.2<br>5.2.1<br>5.2.2<br>5.2.2<br>5.2.3<br><b>Configu</b>                                                                    | Functionality of process data exchange         Accessing process data in the user program of the controller         Standardizing the setpoint and actual values         Transfer method         Control word (STW1) and status word (ZSW1)         FB 11 "Process_Data"         Parameter access functionality         Job and response structure         The DBs "read/write_drive_parameters" and         "answer_from_drive"         FB 20 "Parameters"                                                                                                    | 29<br>30<br>30<br>30<br>31<br>32<br>34<br>38<br>38<br>38<br>38<br>39<br>41<br><b>45</b>                                                             |  |
| 6                  | <b>Function</b><br>5.1<br>5.1.1<br>5.1.2<br>5.1.3<br>5.1.4<br>5.1.5<br>5.2<br>5.2.1<br>5.2.2<br>5.2.3<br><b>Configu</b><br>6.1<br>6.1.1<br>6.1.2<br>6.2<br>6.3<br>6.3.1<br>6.3.2                   | Functionality of process data exchange         Accessing process data in the user program of the controller         Standardizing the setpoint and actual values         Transfer method         Control word (STW1) and status word (ZSW1)         FB 11 "Process_Data"         Parameter access functionality         Job and response structure         The DBs "read/write_drive_parameters" and         "answer_from_drive"         FB 20 "Parameters"         Uration and Settings         Creating the project configuration         Configuration of the components         Change device of SINAMICS G120         Safe Torque Off (STO) with Safety Integrated         Comments on programming the SIMATIC S7-1200         Configuration the RDREC/WRREC instruction | 29<br>30<br>30<br>31<br>32<br>34<br>38<br>38<br>38<br>38<br>38<br>38<br>38<br>38<br>39<br>41<br>41<br>45<br>53<br>53<br>54<br>58<br>58<br>58<br>60  |  |
| 6                  | <b>Function</b><br>5.1<br>5.1.1<br>5.1.2<br>5.1.3<br>5.1.4<br>5.1.5<br>5.2<br>5.2.1<br>5.2.2<br>5.2.3<br><b>Configu</b><br>6.1<br>6.1.1<br>6.1.2<br>6.2<br>6.3<br>6.3.1<br>6.3.2<br><b>Links 8</b> | Parameters       Standardizing the setpoint and actual values         Transfer method       Control word (STW1) and status word (ZSW1)         FB 11 "Process_Data"       Parameter access functionality         Job and response structure       The DBs "read/write_drive_parameters" and         "answer_from_drive"       FB 20 "Parameters"         Creating the project configuration       Configuration of the components         Change device of SINAMICS G120       Safe Torque Off (STO) with Safety Integrated         Comments on programming the SIMATIC S7-1200       Configuration the RDREC/WRREC instruction                                                                                                    | 29<br>30<br>30<br>31<br>32<br>34<br>38<br>38<br>38<br>38<br>39<br>41<br>45<br>45<br>45<br>53<br>54<br>53<br>54<br>58<br>58<br>58<br>60<br><b>61</b> |  |

# 1 Task

The SIMATIC S7-1200 can be operated as a PROFINET controller. A PROFINETcapable SINAMICS G120 drive can be used as PROFINET device and be controlled by the SIMATIC S7-1200. The application description covers the following drive types (with FW  $\geq$ V4.6):

- G110M
- G120 with CU240E-2 PN or CU250S-2 PN
- G120C PN
- G120D with CU240D-2 PN
- G120P with CU230P-2 PN

The abbreviation G120 used in this document refers to the above devices. Using the example of a SINAMICS G120C with PROFINET interface illustrates how to configure the SINAMICS drive, start it up, and access process data and parameters.

#### Overview of the automation task

The following figure gives an overview of the automation task:

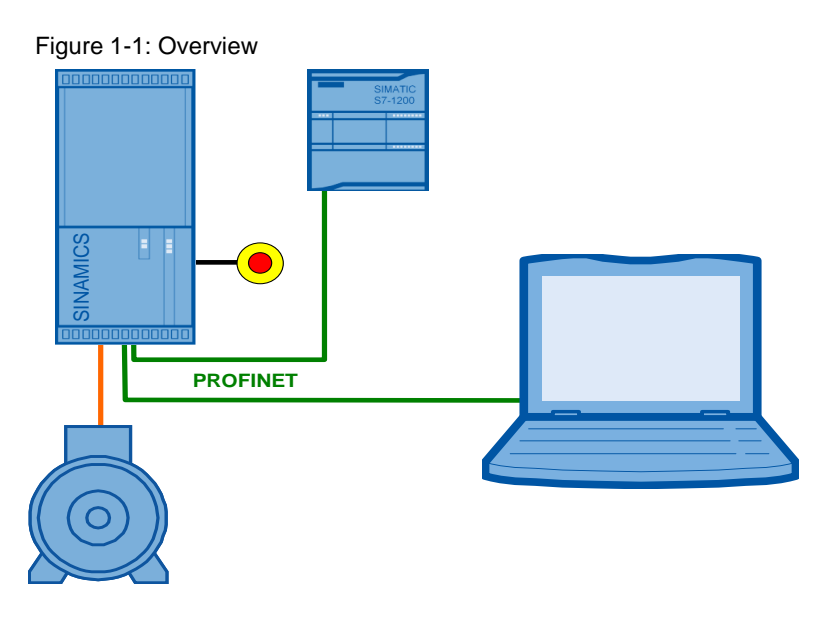

#### Requirements for the automation task

Table 1-1: Requirements for the automation task

| Requirement                          | Explanation                                                                                                    |  |
|--------------------------------------|----------------------------------------------------------------------------------------------------|--|
| Access to process data               | The SINAMICS G120 shall be switched on and off via the control word, and the speed value is to be specified as quickly as possible.                                                                                                    |  |
| Access to parameters                 | Read and write access from the SIMATIC S7-1200 to the<br>parameters in the converter (in this example: ramp-up and<br>ramp-down time) should be possible and performed using as<br>few resources as possible, i.e. small communication load. |  |
| Safety function of the SINAMICS G120 | The SINAMICS G120 has the option of performing a fail-safe shutdown (STO).                                                                                                    |  |

2.1 Solution overview

# 2 Solution

This application description gives an example of a PROFINET connection of a SINAMICS G120C to SIMATIC S7-1212C using SINAMICS Startdrive V13. It uses blocks which can be directly applied to your own application.

# 2.1 Solution overview

#### Schematic layout

The following scheme shows the most important components of the solution:

Figure 2-1: Interconnecting the components

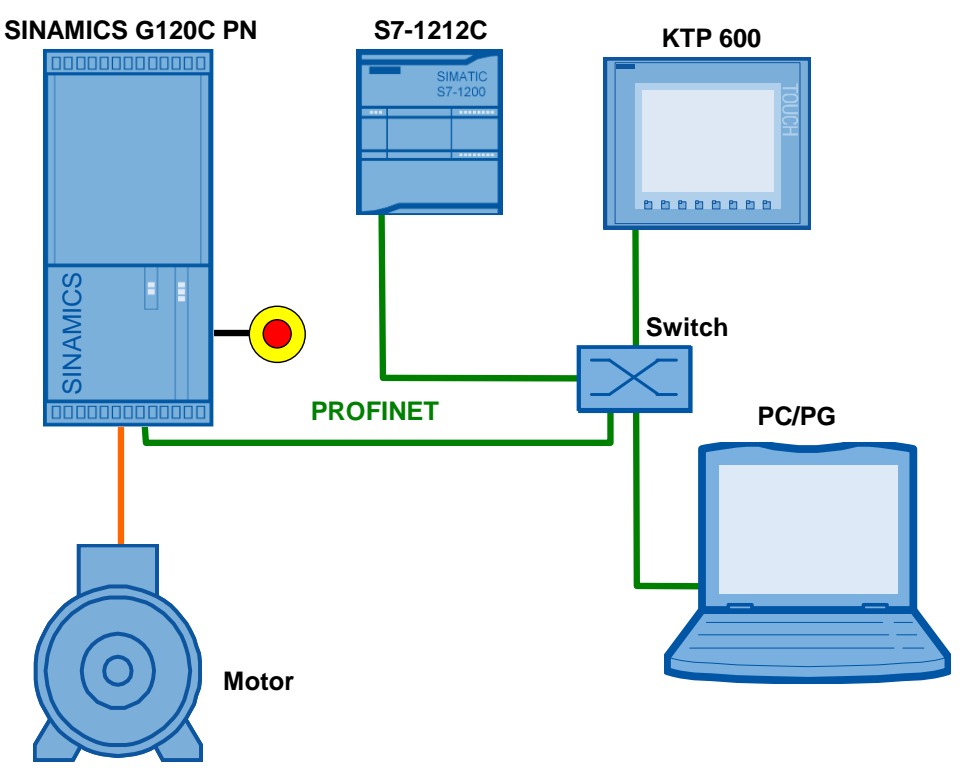

The example shows you how ...

- ...the SIMATIC S7-1200 controller is configured.
- ...the communication is programmed in the SIMATIC S7-1200 controller.
- ...the SINAMICS G120 converter is configured using Startdrive.

2.2 Description of the core functionality

# 2.2 Description of the core functionality

#### 2.2.1 Configuring the communication

The SIMATIC controller as well as the SINAMICS converter is configured in TIA Portal V13. Hence, they only require <u>one</u> software.

**Note** Entering communication parameters twice, as performed so far when using the STARTER commissioning software, is no longer necessary. Also, a GSDML file of the used SINAMICS drive does no longer need to be integrated into the hardware catalog.

The IP addresses and PROFINET device names, as well as the I/O address areas for the data to be exchanged between SIMATIC controller and SINAMICS drive, are automatically created in the TIA Portal during hardware configuration. However, they can be modified at any time. The process data to be exchanged by the SIMATIC controller and the SINAMICS drive is specified by the message frame type to be used (in this example: SIEMENS Telegram 352) which you also configure in the hardware configuration under the Properties of the SINAMICS drive

#### 2.2.2 Data exchange

Data exchange between SINAMICS G120 and SIMATIC S7-1200 occurs in two areas:

- Process data,
   i.e. control word(s) and setpoint(s), or status word(s) and real value(s)
- Parameter area,
   i.e. reading/writing of parameter values

#### Cyclic process data exchange

Process data is transferred cyclically, which means in each bus cycle. The data is transferred as quickly as possible.

The SIMATIC S7-1200 sends at least the control word and the setpoint value to SINAMICS G120 and in return receives at least the status word and the actual value.

Depending on the message frame type, two further setpoint or real values, or extended control or status words respectively, can be transferred. The available message frame types are available in <u>chapter 7.4.1</u> of the SINAMICS G120C operating instructions ( $\frac{16}{10}$ ), for example.

- On the controller side, the process data is supplied as I/O input or output words. The data transfer is supported by STEP 7 instructions (DPRD\_DAT, DPWR\_DAT).
- In the SINAMICS drive, the configuration specifies which bits of the control word are used and which data is transmitted to the SIMATIC controller.

#### 2.3 Hardware and software components used

#### Acyclic data exchange (parameter access)

To be able to transfer parameters, message frame types were also defined where additionally four words are provided for a parameter transfer ("SIEMENS Telegram 353 and 354" frames). Since these four words, like the process data, are always transmitted cyclically, a permanent communication load is produced even though the parameters themselves are generally only rarely required.

PROFINET also provides the option of using an acyclic data exchange in addition to the cyclic data exchange, which is only inserted on demand. This makes it possible to transfer the parameter area acyclically on demand, without creating a permanent communication load. The acyclic transfer takes clearly longer than the cyclic transfer of the process data.

In this example, the acyclic data exchange is used for parameter access and message frame type "Telegram 352" is used which does not support cyclic parameter transfer.

For acyclic writing and reading of parameters, please proceed as follows:

 In the SIMATIC S7-1200, parameter jobs are sent to the SIMATIC G120 by writing "data set 47", and the response of the SIMATIC G120 is received by reading "data set 47". These functions are supported by the STEP 7 instructions (RDREC, WRREC). A special hardware configuration is not necessary.

More information on the structure of the data set is available in <u>chapter 3.1.2</u> of the function manual "Fieldbus systems" ( $\frac{16}{10}$ ), for example.

- No particular action is required on the SINAMICS G120 side.
- **Note** If you do not select a message frame in the hardware configuration under the Properties of the SINAMICS drive, STEP 7 enters the "Standard telegram 1" frame (PZD-2/2). Use it as well, for example (due to its conciseness), when your application is restricted to acyclic writing and reading of drive parameters and you actually do not wish to exchange process data.

# 2.3 Hardware and software components used

The application was created with the following components:

#### Hardware components

Table 2-1: Hardware components

| Component                   | No. | Article number     | Note                                                                                                    |
|-----------------------------|-----|--------------------|----------------------------------------------------------------------------------------------------|
| CPU 1212C AC/DC/RLY         | 1   | 6ES7212-1BE31-0XB0 | or other S7-1200 CPU<br>(as of FW 2.2) <sup>1</sup>                                                                                                    |
| SINAMICS G120C PN<br>(V4.7) | 1   | 6SL3210-1KE18-8AF1 | or other SINAMICS<br>or other SINAMICS<br>G110M, G120, G120C,<br>G120D, G120P or<br>G110M with PN<br>connection according to<br>chapter 1 <sup>1</sup> |
| SIMATIC Panel KTP600        | 1   | 6AV6647-0AD11-3AX0 | This panel is optional.                                                                                                    |

<sup>&</sup>lt;sup>1</sup> When using a device deviating from the given article number, it must be exchanged in the hardware configuration as described in chapter 6.

#### 2 Solution

#### 2.3 Hardware and software components used

| Component                         | No. | Article number     | Note                                                  |
|-----------------------------------|-----|--------------------|-------------------------------------------------------|
| Basic color PN                    |     |                    |                                                       |
| CSM 1277 COMPACT<br>SWITCH MODULE | 1   | 6GK7277-1AA00-0AA0 | or other switch                                       |
| SINAMICS IOP                      | 1   | 6SL3255-0AA00-4JA0 | optional                                              |
| Asynchronous motor                | 1   | 1LA7083-4AA60-xxxx |                                                       |
| PROFINET connector plug           | 8   | 6GK1901-1BB10-2AA0 | incl. the connections<br>with KTP600 and the<br>PG/PC |
| PROFINET line                     |     | 6XV1840-2AH10      |                                                       |

#### Standard software components

Table 2-2: Standard software components

| Component                                 | Article number                            | Note                                                                                             |  |
|-------------------------------------------|-------------------------------------------|--------------------------------------------------------------------------------------------------|--|
| SIMATIC STEP 7                            | STEP 7 BASIC<br>6ES7822-0AA03-0YA5        | The BASIC version is<br>sufficient.<br>However, you can also use<br>the PROFESSIONAL<br>version. |  |
| Floating license                          | STEP 7 PROFESSIONAL<br>6ES7822-1AA03-0YA5 |                                                                                                  |  |
| SINAMICS Startdrive V13                   | 6SL3072-4DA02-1XG0                        | on DVD                                                                                           |  |
| (Option package for<br>SIMATIC STEP 7 V13 | Download free of charge, see <u>/5/</u> . | -                                                                                                |  |

#### Sample files and projects

The following list includes all files and projects that are used in this example. Table 2-3: Sample files and projects

| Component                                             | Note                                                   |
|-------------------------------------------------------|--------------------------------------------------------|
| 70155469_SINAMICS_G120C_PN_at_S7-1200_V1d3.zip        | STEP 7 project<br>(archived)<br>With SINAMICS<br>FW4.7 |
| 70155469_SINAMICS_G120_PN_at_S7-1200_DOCU_V1d4_en.pdf | DOCU                                                   |

# CAUTION The example project has been designed for usage with the example components listed in <u>Table 2-1</u>. Converter and/or motor may be destroyed if a SINAMICS G120 with a different output or a different motor is connected, without adjusting the respective parameters.

3.1 Wiring

# 3 Setting up and commissioning the application

# 3.1 Wiring

The figure below shows the hardware setup of the application.

Figure 3-1: Wiring

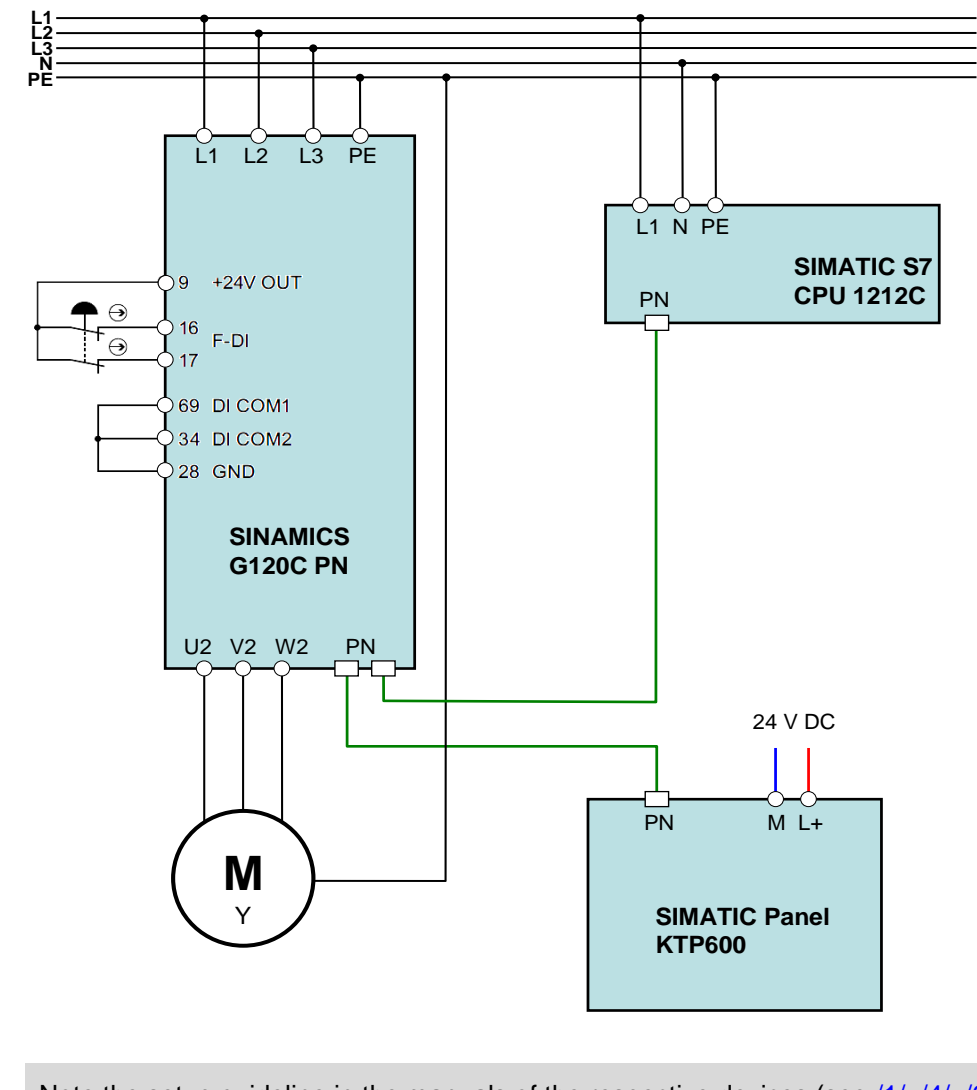

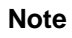

Note the setup guideline in the manuals of the respective devices (see <u>/1/, /4/, /6/</u>).

#### 3.2 IP addresses and PN device names

# 3.2 IP addresses and PN device names

In the example, the following IP addresses and PROFINET device names are used. The user can make changes at any time.

| Component | Device name | IP            | PN device name |
|-----------|-------------|---------------|----------------|
| S7-CPU    | PLC_1       | 192.168.0.1   | plc_1          |
| G120      | G120_1      | 192.168.0.2   | g120_1         |
| KTP600    | HMI_1       | 192.168.0.3   | hmi_1          |
| PG/PC     | -           | 192.168.0.200 | -              |

The network mask is always 255.255.255.0 and no router is used.

The PROFINET device names are derived from the device names editable by the user. They are available in the "Properties" of the respective device in "General". However, in the end a converted name according to IEC 61158-6-10 is loaded in the appropriate device.

If the PROFINET device name is already complying with the norm, it is accepted as converted name. More details on naming can be found, for example, in the information system (online help) of the TIA Portal under "Assigning addresses and names for PROFINET devices".

# 3.3 PG/PC settings

To create a connection between the SIMATIC controller and your development system (PG/PC), you need to assign a fixed IP address to the network card used in the PG/PC for the application.

| Table 3-2: Instruction – settings on PG/ |
|------------------------------------------|
|------------------------------------------|

| Action                                                                                                    | Remarks                                                                                                    |
|----------------------------------------------------------------------------------------------------|----------------------------------------------------------------------------------------------------|
| Assign a free, fixed IP address $192.168.0.x$ to<br>the network card used<br>(in this example: x = 252) and assign the<br>subnet mask $255.255.255.0$ .                                                                                                    | Internet Protocol Version 4 (TCP/IPv4) Properties       Image: Comparison of the set of the set of the |
| In Windows 7, for example, you navigate as<br>follows:<br>>Start<br>>Control Panel<br>>Networks and Release Center<br>>Change adapter settings<br>>Right-click to the used network card<br>>Properties<br>>Internet protocol version 4 (TCP/IPv4)<br>>Properties | IP address:       192.168.0.252         Subnet mask:       255.255.255.0         Default gateway:       .         Obtain DNS server address automatically         IV set the following DNS server addresses:         Preferred DNS server:         Alternate DNS server:         Validate settings upon exit         Advanced         OK                                                                                                    |

3.4 Loading the software

# 3.4 Loading the software

# **NOTICE** Should you use a different converter or motor than specified in <u>Table 2-1</u>, you need to perform your own configuration. In this case, follow the instructions in chapter <u>6</u> before loading the software into the device. Otherwise, this may cause damage.

This chapter describes how, in TIA Portal V13, you...

- ...load the STEP 7 program into the SIMATIC S7-1200.
- ...load the drive configuration into the SINAMICS G120, and
- ...load the control panel configuration into the HMI KTP600.

A requirement is that the software has been installed on your PG/PC according to Table 2-2.

- **Note** The procedure described in the step table below represents <u>one</u> configuration option of connecting a SINAMICS G120 to a SIMATIC S7-1200 via PROFINET, and operate it. TIA Portal offers several possible solutions that differ to a greater or lesser degree from the procedure shown here.
  - The download to SINAMICS G120 can be performed via Ethernet interface or USB. Below, the use of the Ethernet interface is shown.

#### Table 3-3: Loading the software

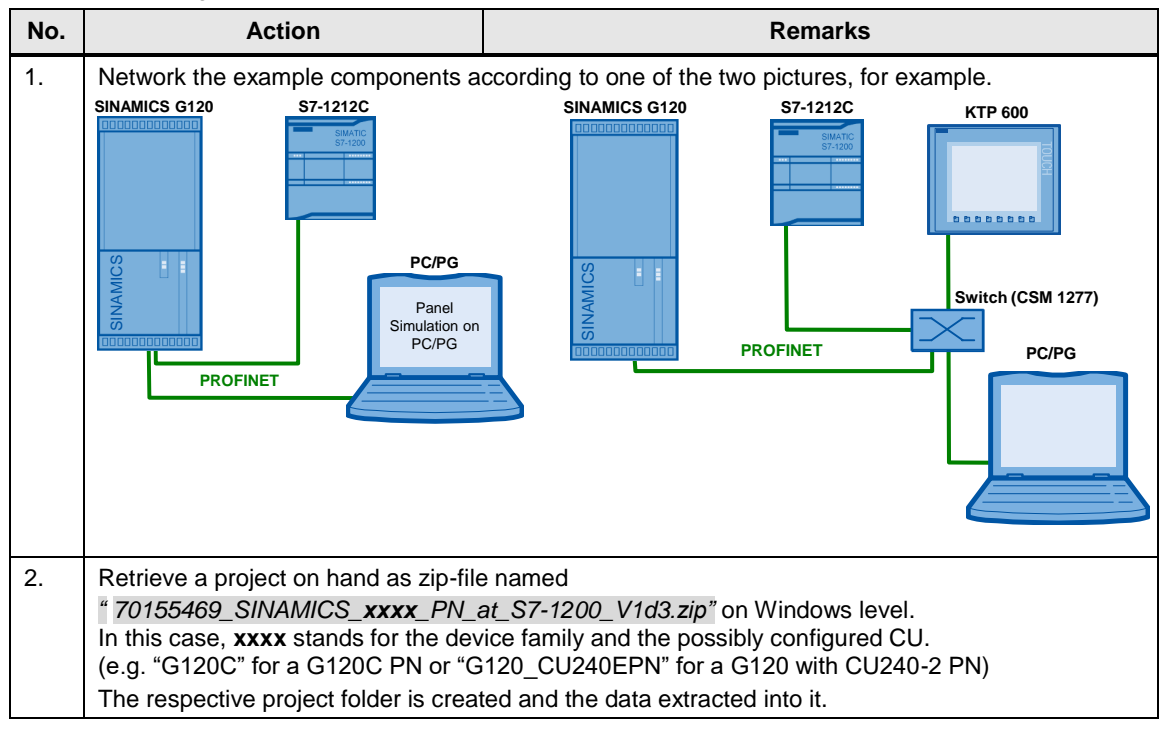

| No. | Action                                                                                                    | Remarks                                                                                                    |
|-----|----------------------------------------------------------------------------------------------------|----------------------------------------------------------------------------------------------------|
| 3.  | Double-click on the ap13-file in the<br>project folder just retrieved in<br>order to open the project in TIA<br>Portal. | SIEMENS Totally Integrated Automation<br>PORTAL V12                                                                                                    |
| 4.  | If TIA Portal opens in the Portal<br>view, go to the bottom left to<br>switch to the Project view.                      | Image: Star       Image: Star                                                                                                    |
|     | Loading the STEP                                                                                                    | 7 program into the SIMATIC controller                                                                                                    |
| 5.  | Load the program into the<br>SIMATIC controller.                                                                        | VM Siemens - G120_at_S7-1200         Project Edit View Insert Online Options Tools Window Help         Image: Save project Image: Save project |

| No. | Action                                                                                                    | Remarks                                                                                                    |
|-----|----------------------------------------------------------------------------------------------------|----------------------------------------------------------------------------------------------------|
| 6.  | <ul> <li>If the "Extended download" window appears, proceed as follows:</li> <li>1. Select the used PG/PC interface to connect with the Ethernet subnet.</li> <li>2. Checkmark "Show all compatible devices" when receiving a respective online status information in the lower part of the window</li> <li>3. Select the SIMATIC controller to be used in the target subnet. If necessary, identify it by "Flash LED".</li> <li>4. Acknowledge with the "Load" button.</li> </ul> | Extended download to device       Configured access nodes of "PLC_1"         Device       Device type         Stor       Type         PLC_1       CPU 1212C ACD         Type of the PGIPC interface:       PLICE         PLC_1       CPU 1212C ACD         Type of the PGIPC interface:       PLICE         PLC_1       CPU 1212C ACD         PLC_1       Compatible devices in target subnet:         Device       Device type         Compatible devices in target subnet:       PLC_1         Device       Device type         Address       Target device;         Device       Device type         Address       Target device;         Device       Device type         Address       Target device;         PLC_1       CPU 1212C ACD         NNE       192.166.0.1         PLC_1       CPU 1212C ACD         NNE       NOLINE target subject         Connection to the device with address 192.168.0.1       PLC.1         Scan completed.1       Compatible devices of 1 accessible devices found.         **       **         **       **         **       **         **       **                                                                                                    |
| 7.  | Start the download process.<br>Exit the download with the "Start<br>all" option.                                                                                                    | coad preview          Check before loading         Status         Target         Message         Action         Status         Target         Message         Action         Action |
|     | Downloading the driv                                                                                                    | Status I Target     Message     Action       Image: PLC_1     Downloading to device completed without error.     Image: Start modules       Image: Start modules     Start modules     After downloading to device.       Image: Start modules     Start modules     After downloading to device.       Image: Start modules     Start modules     After downloading to device.       Image: Start modules     Image: Start modules     After downloading to device.       Image: Start modules     Image: Start modules     Image: Start all modules       Image: Start modules     Image: Start modules     Image: Start all modules       Image: Start modules     Image: Start modules     Image: Start all modules       Image: Start modules     Image: Start modules     Image: Start all modules       Image: Start modules     Image: Start modules     Image: Start all modules       Image: Start modules     Image: Start modules     Image: Start all modules       Image: Start modules     Image: Start modules     Image: Start all modules       Image: Start modules     Image: Start modules     Image: Start all modules       Image: Start modules     Image: Start modules     Image: Start all modules       Image: Start modules     Image: Start modules     Image: Start all modules       Image: Start modules     Image: Start modules     Image: Start all modules <td< td=""></td<>                                                                                                    |
| 9   | 1 Go to the network view of the                                                                                                    | Project tree                                                                                                    |
|     | "Devices & Networks" editor.<br>2. Right-click on the PROFINET<br>IO system PN/IE_1 and select<br>"Assign device name".                                                                                                    | Devices       Topology view       Network view         O       Image: Connection (Image: Connection (Image: Connection                                                                |

| No. | Action                                                                                                    | Remarks                                                                                                    |  |  |  |
|-----|----------------------------------------------------------------------------------------------------|----------------------------------------------------------------------------------------------------|--|--|--|
| 10. | <ol> <li>Select the appropriate PG/PC<br/>interface to connect with the<br/>Ethernet subnet.</li> <li>From the upper drop-down list<br/>you select the configured<br/>PROFINET device name<br/>"g120_1" of the drive.</li> <li>In the bottom table you select<br/>the IO device to be given this<br/>name and which can be<br/>accessed online. In this<br/>example the SINAMICS<br/>G120C with MAC address<br/>00-1F-F8-F7-2A-CD.</li> <li>Then click on the "Assign<br/>name" button.</li> </ol> | Assign PROFINET device name.<br>PROFINET device name:<br>Profile T device name:<br>Profile T device name:<br>P |  |  |  |
| 11. | <ol> <li>Update the accessible nodes.</li> <li>The SINAMICS G120C now<br/>has the PROFINET device<br/>name "g120_1" with the IP<br/>address 192.168.0.2 assigned<br/>to it.</li> <li>Close the window.</li> </ol>                                                                                                    | Accessible devices in the network:         Image: Constraint of the network:         Image: Constraint of the network:                                                                                                    |  |  |  |
| 12. | Navigate to the Commissioning option of the drive                                                                                                    | Project tree<br>Devices                                                                                                    |  |  |  |
| 13. | An online connection with the<br>SINAMICS drive is established.<br>Select "Save/Reset".                                                                                                    | G120_at_\$7-1200 > G120_1 [G120C PN] > Commissioning       Image: Commissioning wized         Commissioning wized       Commissioning wized         Commissioning wized       Step-bystep basic commissioning of the drive Notice: The online wized cannot be cancelled after it has been started!         Motor optimization       Save/Reset         Control panel       Menual control of the drive from the PC         Motor optimization       Automatic determination of motor parameters through different measurements         Save/Reset       Save parameter assignment on memory card or load for memory card. Reset device to factory setting.                                                                                                    |  |  |  |

| No. | Action                                                                                                    | Remarks                                                                                                    |  |  |  |
|-----|----------------------------------------------------------------------------------------------------|----------------------------------------------------------------------------------------------------|--|--|--|
| 14. | <ol> <li>In "Restore factory setting"<br/>you choose the "All<br/>parameters will be reset"<br/>option.</li> <li>Start the function.</li> </ol>                                                                                                    | Commissioning<br>Control panel<br>Save RAM data to EEPROM<br>Save RAM data to EEPROM<br>Save RAM data to                                                                                                    |  |  |  |
| 15. | Acknowledge your function<br>selection. The factory settings<br>need not be saved to EEPROM<br>since the subsequent download of<br>the drive parameters saves these<br>to EEPROM.                                                                                                    | Restore factory setting       ×         Do you really want to restore the factory setting?       Bus address and baud rate will not be reset         Do not tick       Save factory setting in EEPROM         OK       Cancel                                                                                                    |  |  |  |
| 16. | <ol> <li>If the used SINAMICS drive has a safety configuration, please also reset it.</li> <li>In "Restore factory setting" you choose the "Safety parameters will be reset" option.</li> <li>Start the function.</li> <li>Enter the previous Safety password.</li> <li>Confirm with OK.</li> </ol> | Commissioning<br>Commissioning<br>Commissioning<br>Commissioning<br>Commissioning<br>Commissioning<br>Commissioning<br>Meter optimitation<br>Save RAM data to EEPROM<br>Meter optimitation<br>Save RAM data to EEPROM<br>Meter optimitation<br>Save RAM data to EEPROM<br>Commissioning<br>Commissioning<br>Commis |  |  |  |
| 17. | <ol> <li>Disconnect the online<br/>connection to SINAMICS<br/>drive.</li> <li>Saving the data to EEPROM<br/>is not necessary at present.</li> </ol>                                                                                                    | Disconnect online connection       X         G120_1 : Save RAM data to EEPROM         The parameters are only saved in the volatile memory (RAM).         The changed parameters are lost after Power OFF.         Do you want to back up the parameters?                                                                                                    |  |  |  |

| No. | Action                                                                                                    | Remarks                                                                                                    |  |  |  |  |
|-----|----------------------------------------------------------------------------------------------------|----------------------------------------------------------------------------------------------------|--|--|--|--|
| 18. | Load the drive configuration into<br>the SINAMICS G120.                                                                                                    | Wasser       Siemens - G120_at_S7-1200         Project       Edit       View       Insert       Online       Options       Tools       Window       Help         Image: Save project       Image: Save project       Image                                                                                                    |  |  |  |  |
| 19. | <ul> <li>If the "Extended download" window appears, proceed as follows:</li> <li>1. Select the used PG/PC interface to connect with the Ethernet subnet.</li> <li>2. Checkmark "Show all compatible devices" when receiving a respective online status information in the lower part of the window</li> <li>3. Select the SIMATIC controller to be used in the target subnet.</li> <li>4. Acknowledge with the "Load" button.</li> </ul> | Extended download to device       X         Configured access nodes of "G120_1"       Address         Device       Device type       Stor         G120_1       G120_CPH       0 X1         Type of the PGIPC interface:       PNIE       PNIE         Poice       Device type       Stor         Provide       Compatible devices in target subnet:       PNIE         Device       Device       Provide         Device       Device type       Show all compatible device?         Compatible devices in target subnet:       PNIE       PNIE         Device       Device       PNIE       PNIE         Compatible devices in target subnet:       PNIE       PNIE       PNIE         Device       Device       PNIE       PNIE       PNIE       PNIE         Compatible devices in target subnet:       PNIE       PNIE                                                                                                    |  |  |  |  |
| 20. | Set the checkmark at "Save the<br>parameterization in the EEPROM"<br>and start the download.                                                                                                    | Load preview  Check before loading  Status 1 Target  Generation  Check before loading  Status 1 Target  Generation  Check before loading  Status 1 Target  Check before loading  Status 1 Target  Check before loading  Status 1 Target  Check before loading  Status 1 Target  Check before loading  Status 1 Target  Status 1 Target  Action  Status 1 Target  Check before loading  Status 1 Target  Status 1 Target  Check before loading  Status 1 Target  Status 1 Target  Check before loading  Status 1 Target  Status 1 Target  Action  Status 1 Target  Status 1 Target  Status 1 Target  Status 1 Target  Action  Status 1 Target  Status 1 Target  Status 1 Target  Action  Status 1 Target  Action  Action  Action  Ac |  |  |  |  |
| 21. | For the SINAMICS G120 you<br>perform a "POWER ON" (switch<br>off the voltage until all LEDs are<br>dark).                                                                                                    | -                                                                                                    |  |  |  |  |

| No. | Action                                                                                                    | Remarks                                                                                                    |  |  |  |  |
|-----|----------------------------------------------------------------------------------------------------|----------------------------------------------------------------------------------------------------|--|--|--|--|
|     | Simulation of the HMI KTP600 at the PG/PC (not applicable when device exists)                                                                                                    |                                                                                                    |  |  |  |  |
| 22. | Set the PG/PC interface on<br>Windows level.<br>Select "S7ONLINE (STEP 7)" as<br>access point of the application<br>and our used network card<br>configured for TCP/IP as Interface<br>Parameter Assignment Used.<br>Navigate in Windows as follows:<br>Start<br>> Control Panel<br>> Set PG/PC Interface<br>(32-bit) | Set PG/PC Interface       Image: Control of the Application:         Access Point of the Application:       S70NLINE (STEP 7)         S70NLINE (STEP 7)       -> Generic Marvell Yukon 88E8053 based i         Interface Parameter Assignment Used:       Generic Marvell Yukon 88E8053 based Eth         Generic Marvell Yukon 88E8053 based Eth       Properties         Interface Parameter Controller ISO 1       Image: Controller ISO 1         Interface Controller ISO 1       Copy         Delete       Image: Controller ISO 1         Image: Controller ISO 1       Copy         Image: Controller ISO 1       Copy                                                                                                    |  |  |  |  |
| 23. | Start the simulation of the HMI control panel.                                                                                                    | With Siemens - G120_at_S7-1200         Project Edit View Insert Online Options Tools Window Help         Image: Save project Image: Save project Image: Save proje |  |  |  |  |
|     | Preparation of the KTP60                                                                                                    | 0 (not applicable for simulation at the PG/PC)                                                                                                    |  |  |  |  |
| 24. | <ul><li>Connect the KTP600 to the supply voltage.</li><li>1. Open the Control Panel.</li><li>2. Open the PROFINET settings.</li></ul>                                                                                                    | Loader V11.00.02.05_01.04     Control Panel         Transfer         Start         Control Panel         Control Panel                                                                                                    |  |  |  |  |

| No. | Action Remarks                                                                                                    |                                                                                                    |  |  |  |
|-----|----------------------------------------------------------------------------------------------------|----------------------------------------------------------------------------------------------------|--|--|--|
| 25. | <ol> <li>Make the entries according to the screens on the right.</li> <li>Enter the value for the IP address configured in STEP 7. (It is available in the "devices and networks" editor in the device view of the control panel under Properties and "Ethernet addresses".)</li> <li>Adopt (check) the default settings on the "Mode" tab according to the right-hand screenshot.</li> <li>The PROFINET device names<sup>2</sup> themselves need not be edited. It is automatically entered when loading the HMI project into the HMI control panel.</li> </ol> | Profinet Settings       OK         P Address       Mode       Device       NTP         An P address can be automatically<br>assigned to this device.       P Address       Mode       Device       NTP         O Obtain an P address via DHCP       Specify an IP address       10 Mots/s       Specify an IP address       Image: Configure transmission speed         Submet Mask:       255       255       0       Image: Configure transmission       Image: Configure transmission         Def. Gateway:       192       168       3       Image: Configure transmission       Image: Configure transmission         P Address:       192       168       3       Image: Configure transmission       Image: Configure transmission         Def. Gateway:       192       168       0       Image: Configure transmission       Image: Configure transmission         P Address:       192       168       0       Image: Configure transmission       Image: Configure transmission         P Address:       0       0       Image: Configure transmission       Image: Configure transmission       Image: Configure transmission         P Address:       192       168       0       Image: Configure transmission       Image: Configure transmission         Image: Configure transmissicacon       Image: Configure transmissicaon                                                                                                    |  |  |  |
| 26. | <ol> <li>Exit the PROFINE I settings<br/>with OK.</li> <li>Exit the Control Panel.</li> <li>Prepare the loading process<br/>by clicking the "Transfer"<br/>button.</li> </ol>                                                                                                    | Profinet Settings OKL Control Panel 2<br>P Address Mode Device Ni,1<br>Loader V11 00.02.05_01.04<br>Transfer                                                                                                    |  |  |  |
| 27. | Unless already performed,<br>connect the KTP600 with an<br>Ethernet patch cable to the PG/PC<br>directly or via a switch and start<br>the data transfer.<br>The operator panel will<br>subsequently start automatically.<br>When working without switch, you<br>can now connect the control panel<br>to the second Ethernet port of the<br>SINAMICS G120.                                                                                                    | With Stemens - G120_at_S7-1200         Project Edit View Insert Online Options Tools Window Help         Image: Save project Image: Save project Image: Save projec |  |  |  |

<sup>&</sup>lt;sup>2</sup> The used control panel only supports an S7 connection and no PROFINET connections. The address is not assigned via the station name. However, it can be read and assigned by the PLC in the same way as a PROFINET name.

4.1 Preconditions

# 4 **Operating the Application**

# 4.1 **Preconditions**

To be able to switch on the SINAMICS drive via the HMI or the watch table, the following points must be fulfilled:

- If you have configured the safety function<sup>3</sup> "Safe torque off (STO)" (see chapter 6.2), the yellow "SAFE" LED lights up or blinks at the SINAMICS G120. With permanent light, the SINAMICS drive can be started. With blinking light, the STO safety function is active and the SINAMICS drive does not start up. As a test procedure in this case, apply 24V (terminal 9) to the inputs DI 4 and 5 (terminals 16 and 17) of the G120<sup>4</sup> and connect the reference potential for these inputs (terminals 34 and 69) to earth (terminal 28).
- 24V must not be supplied at terminal 8 (DI 3), since otherwise the command data set is switched over.

**Note** When using an IOP for controlling the SINAMICS drive, please ensure that the network icon (**H**) is displayed on the top right. If the hand icon (**N**) is displayed there, press the Hand/Auto button (**W**).

When using a BOP-2, please check whether the hand icon ( $\$ ) is displayed. If yes, press the Hand/Auto button ( $\overline{m}$ ).

<sup>&</sup>lt;sup>3</sup> In the STEP 7 example project no safety function has been configured and the respective bullet is not relevant.

<sup>&</sup>lt;sup>4</sup> You can also connect an emergency-stop control device to the respective terminals.

4.2 Operation via digital inputs

# 4.2 Operation via digital inputs

For security reasons, the SINAMICS drives in this application example are exclusively moved via digital inputs, **the HMI is only used for monitoring!**<sup>5</sup>. Table 4-1: Digital inputs

| Terminal | Name  | Function                                                                                   |
|----------|-------|--------------------------------------------------------------------------------------------|
| 10.0     | On    | Switching the SINAMICS drive on/off,<br>(Off2 =1 and Off3 =1 must apply for the operation) |
| I 0.1    | Off 2 | 0 = Immediately switching off the motor. The SINAMICS drive coasts.                        |
| 10.2     | Off 3 | 0 = Fast stop. The motor is decelerated with ramp-down time Off3 (P1135) until it stops    |
| 10.3     | Ack   | A rising edge acknowledges a pending error in the SINAMICS drive                           |
| 10.4     | Rev   | Reversed direction, the polarity of the setpoint value is negated.                         |
| 10.5     | 0     | The setpoint is set to 0.                                                                  |
| 10.6     | n+    | The setpoint is increased                                                                  |
| 10.7     | n-    | The setpoint is decreased                                                                  |

To switch on the SINAMICS drive, please perform the steps below:

| Step | Action                                                                                  | Note / Result                                                                                             |
|------|-----------------------------------------------------------------------------------------|----------------------------------------------------------------------------------------------------|
| 1.   | Apply 24V to "Off2" (I 0.1) and "OFF3" (I 0.2).                                         | The further required control bits for the operation are permanently set to 1 by the program.              |
| 2.   | Enter a pulse (switching on and back off) to "Ack" (I 0.3).                             | This acknowledges a possibly pending error message.                                                       |
| 3.   | Enter a pulse (switching on and back off) to "0" (I 0.5).                               | The setpoint is set to 0.                                                                                 |
| 4.   | Apply 24V to "On" (I 0.0).                                                              | The SINAMICS drive switches on.                                                                           |
| 5.   | Change the setpoint value with<br>inputs "n+" (I 0.6), "n-" (I 0.7) and<br>"0" (I 0.5). | The speed of the motor changes.                                                                           |
| 6.   | Remove the 24V from "On" (I 0.0).                                                       | The SINAMICS drive switches back off<br>and the motor is shut down with the<br>configured ramp-down time. |

<sup>&</sup>lt;sup>5</sup> If you still wish to control the drive from the control device, you need to leave the input parameters "control\_word" and "setpoint" of the Process\_Data [FB11] when calling it in network 2 of the Main [OB1].

# 4.3 Monitoring and parameter access via operator panel

# 4.3.1 Screens and screen navigation

Figure 4-1: Screen navigation

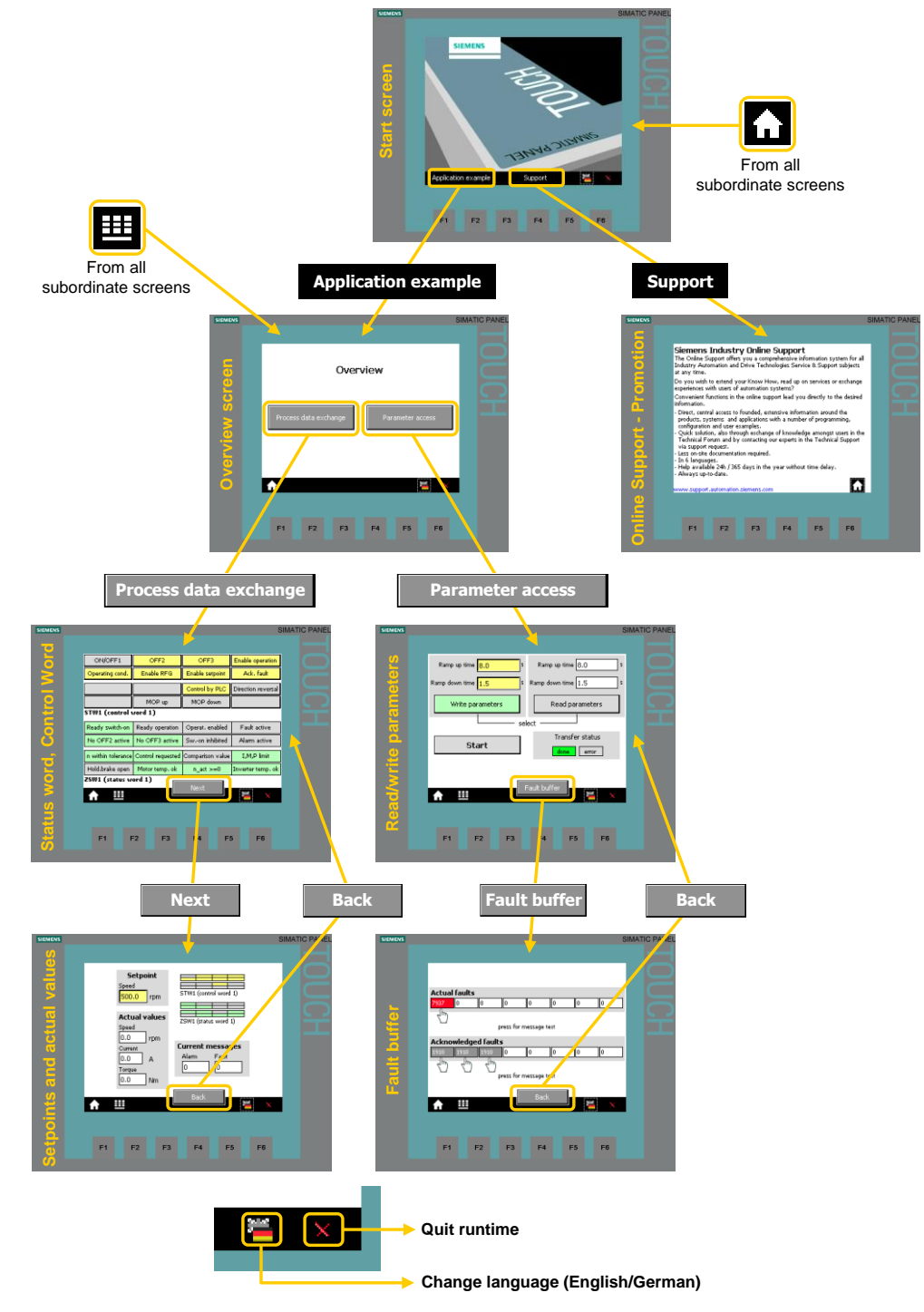

### 4.3.2 Process data exchange

Both screens for the process data exchange access the instance "idb\_Process\_Data data" block (DB11).

#### 4 Operating the Application

#### 4.3 Monitoring and parameter access via operator panel

#### Control and status word

Figure 4-2: Control and status word

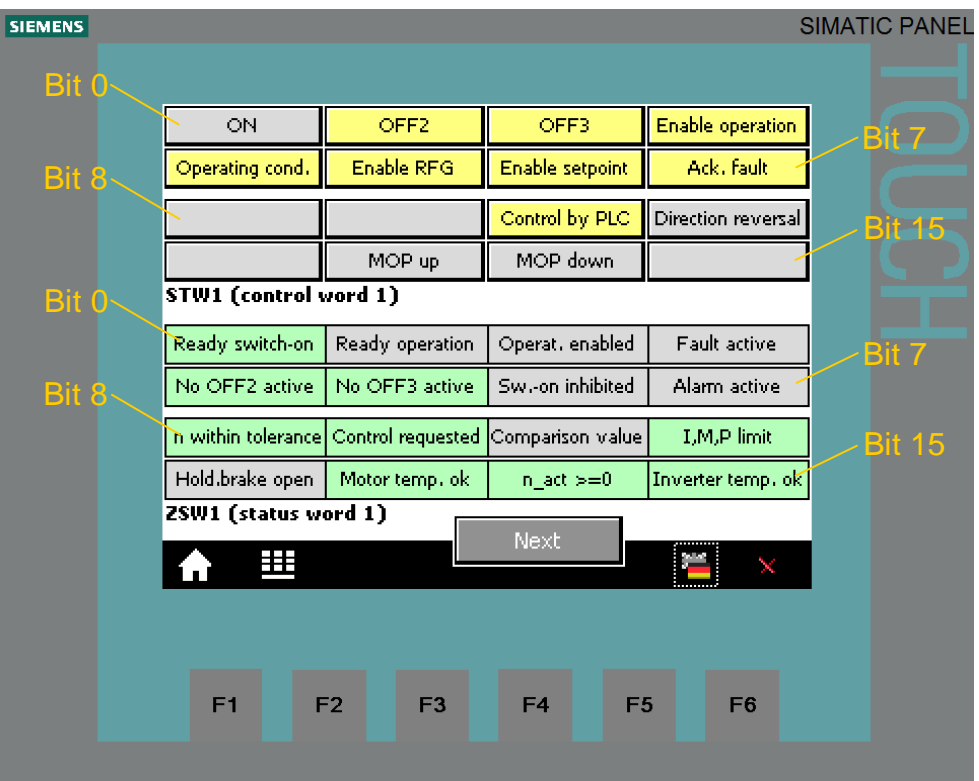

The displayed control or status word is identical with that in the Process\_Data tag table (see chapter 4.4).

#### STW1 (control word 1)

The buttons in the upper part of the screen are inactive (see footnote  $\frac{5}{2}$  on page  $\frac{20}{20}$ ). However, the color change indicates the logic states of the individual control bits. Signal state "1" is indicated with yellow color. For running the motor, the bits displayed in Figure 4-2 must be connected with signal state "1" and were therefore given the default value "1" in the program.

#### ZSW1 (status word 1)

The text fields in the bottom screen section show the state of the individual bits of the status word. Signal state "1" is indicated with green color. In contrast, "Fault active" and "Alarm active" take on red or pink for state "1".

#### Setpoint and actual values

Figure 4-3: Setpoint and actual values

| SIEMENS | SIMATI                                                                                                    | C PANEL |
|---------|----------------------------------------------------------------------------------------------------|---------|
|         |                                                                                                    |         |
|         | Setpoint       Speed       500.0       rpm       Actual values       Speed       0.0       rpm         Current messages |         |
|         | Current Current Incessinges<br>O.O A<br>Torque<br>O.O Nm<br>Back                                                        |         |
|         | F1 F2 F3 F4 F5 F6                                                                                                    |         |

The control tags contained in the above screen are identical with those in the respective Process\_Data tag table (see chapter 4.4).

#### Setpoint speed value

In the yellow field on the top left, the setpoint speed value is displayed which is set via the digital inputs I 0.5, I 0.6 and I 0.7 (see <u>Table 4-1</u>). (For direct setpoint value input at this location see footnote 5 on page 20)

#### **Actual values**

The current actual values speed, current and torque are displayed below the speed setpoint value input.

#### Control and status word

To keep an eye on control word and status word, without switching to the respective screen, they are also given here as a miniature display.

#### **Current messages**

Current faults and warnings are displayed with a respective number. A "0" means that no fault or alarm exists. If a message is pending it is displayed according to Figure 4-4.

| i gale i il callent meesagee as meesage nameere |                   |  |  |  |  |
|-------------------------------------------------|-------------------|--|--|--|--|
| Current messages                                | Current messages  |  |  |  |  |
| Alarm Fault                                     | Alarm Fault       |  |  |  |  |
| 1045 0                                          | 0 1321            |  |  |  |  |
| Ś                                               | <u></u>           |  |  |  |  |
| show message text                               | show message text |  |  |  |  |

Figure 4-4: Current messages as message numbers

Tap or click on the message number to display the respective message text.

Figure 4-5: Current messages in plain text

| SI                | MENS                                                                                   | SIMATIC PANE |
|-------------------|----------------------------------------------------------------------------------------|--------------|
|                   |                                                                                        |              |
| _                 | Setpoint<br>Speed<br>D D rom<br>Topology: Drive object number does not exist in config | guration OOO |
|                   | Speed                                                                                  |              |
| Setpoint<br>Speed | Alam Fault<br>Alam Fault<br>0 1321<br>STW1 (control word 1)<br>show message te         | xt           |
| Speed             | Back                                                                                   | x            |
| Current           | Current messages                                                                       | F6           |
| 0.0 Nm            | show message text                                                                      |              |
| ↑ Ш               | Back 🞽 🗶                                                                               |              |

The message text is displayed for as long as the message number is pressed.

#### 4.3.3 Parameter access

#### **Reading/writing parameters**

Figure 4-6: Reading/writing parameters

| SIEMENS                                       | ç | SIMATIC PANEL          |
|-----------------------------------------------|---|------------------------|
| Ramp up time 8,0 s Ramp up time 8,0           | z |                        |
| Ramp down time 1.5 Ramp down time 1.5         | z |                        |
| Write parameters Read parameters              |   | $\Box \mathbf{\Omega}$ |
| select                                        |   |                        |
| Transfer status           Other         error |   |                        |
|                                               |   |                        |
| Fault buffer                                  | × |                        |
|                                               |   |                        |
| F1 F2 F3 F4 F5 F6                             |   |                        |

Table 4-3: Instructions - writing/reading parameters

|    | Action                                                                                                    | Remark                                                           |
|----|----------------------------------------------------------------------------------------------------|------------------------------------------------------------------|
| 1. | Select the access type with the<br>"Read parameters" and "Write<br>parameters" buttons.                                                                                                    | The selected access type is displayed via a bright green button. |
| 2. | Read parameters:<br>Proceed with point 3 in the table.<br><u>Write parameters:</u><br>When tapping or clicking the yellow<br>input fields for the ramp-up/ramp-<br>down time, a keyboard mask for the<br>value input opens. Finish your input<br>with the Return key. | Ramp up time 8,0<br>Ramp down time 1,5<br>C                      |
|    |                                                                                                    | A 1 2 3 ESC                                                      |
|    |                                                                                                    | B 4 5 6 BSP                                                      |
|    |                                                                                                    | C 7 8 9 +/-                                                      |
|    |                                                                                                    | D E F 0 ,                                                        |
|    |                                                                                                    |                                                                  |

|    | Action                                                                                                    | Remark                                              |                                                                                                    |  |  |
|----|----------------------------------------------------------------------------------------------------|-----------------------------------------------------|----------------------------------------------------------------------------------------------------|--|--|
| 3. | Start the write or read job with the<br>"Start Transfer" button.                                                                                                    | The job status specifies how the job was completed: |                                                                                                    |  |  |
|    | Note:                                                                                                    | busy                                                | Transmission active                                                                                                    |  |  |
|    | adopted as read parameters in the<br>white fields in the left part of the<br>screen. After writing you need not<br>trigger any additional read job for the<br>update. | done                                                | Job completed successfully<br>without error                                                                                      |  |  |
|    |                                                                                                    | error                                               | Communication error                                                                                                    |  |  |
|    |                                                                                                    | drive<br>error                                      | The job was transferred without<br>errors, however, it could not be<br>realized in SINAMICS (e.g., a<br>negative time was given) |  |  |
|    |                                                                                                    | For fau                                             | It diagnostics see <u>/1/</u> .                                                                                                  |  |  |
| 4. | Terminate the write or read job by<br>clicking "Terminate Transfer"                                                                                                   | The job                                             | status bits are deleted                                                                                                    |  |  |

#### Fault buffer

The screen displays the fault codes of eight current and eight acknowledged faults, which are saved in the converter.

Figure 4-7: Display of fault buffer

| SIEMENS | SIMATIC P                | ANEL |
|---------|--------------------------|------|
|         |                          |      |
|         |                          |      |
|         |                          |      |
|         |                          |      |
|         |                          |      |
|         |                          |      |
|         |                          |      |
|         | press for message text   |      |
|         | Acknowledged faults      |      |
|         | 1910 1910 1910 0 0 0 0 0 |      |
|         | շիդ շիդ շիդ              |      |
|         | press for message text   |      |
|         |                          |      |
|         | Back                     |      |
|         |                          |      |
|         |                          |      |
|         |                          |      |
|         |                          |      |
|         | F1 F2 F3 F4 F5 F6        |      |
|         |                          |      |

The fault codes in the above screen correspond to control tags V\_3\_Value\_00 (DW18) to V\_3\_Value\_15 (DW48) in the "answer\_from\_drive" data block (DB103).

**Note** The fault butters are only updated when you trigger an acyclic transmission. In the example object, you execute the "Read parameters" function before switching to the display of the fault buffer.

#### 4.4 Operator Control and Monitoring via monitoring table

Tap or click on the message number to display the respective text.

| Figure | 4-8∙            | Display | of fault | huffer | message | in | nlain text |
|--------|-----------------|---------|----------|--------|---------|----|------------|
| iguic  | <del>т</del> 0. | Display | oriduit  | buildi | message |    | plain toxt |

| SIEMENS                             |                                                        | SIMATIC PANE |
|-------------------------------------|--------------------------------------------------------|--------------|
|                                     | rive: Speed deviation between motor model and extensed |              |
| Fieldbus interface setpoint timeout |                                                        |              |
| Actual faults                       | 0 0 0 for message text                                 |              |
| press for message text              | t Back                                                 | ×            |
| Ackn <mark>owiedged f</mark> aults  |                                                        | _            |
| 1910 1910 1910 0 0 0                | 0 0 0 3 F4 F5                                          | F6           |
| Back                                |                                                        |              |

The message text is displayed for as long as the message number is pressed.

# 4.4 Operator Control and Monitoring via monitoring table

You can also use the application without HMI. The watch tables "Process\_data" and "Parameters" have already been created in the project. The tags you can monitor or control are the same which are also displayed or controlled at the operator panel.

| No. | Action                                                      | Remarks                                                                                                    |
|-----|-------------------------------------------------------------|----------------------------------------------------------------------------------------------------|
| 1.  | In the TIA Portal project you open the desired watch table. | Project tree       I         Devices       Image: Comparison of the state of the state |

#### 4 Operating the Application

#### 4.4 Operator Control and Monitoring via monitoring table

| No. | Action         |                          |                                                                                                    | Remarks                      |                              |                    |                                      |                      |               |                    |                              |                        |
|-----|----------------|--------------------------|----------------------------------------------------------------------------------------------------|------------------------------|------------------------------|--------------------|--------------------------------------|----------------------|---------------|--------------------|------------------------------|------------------------|
| 2.  | Go online      | e.                       |                                                                                                    |                              |                              |                    |                                      |                      |               |                    |                              |                        |
|     | G120C_at_S     | 7-1200                   | PLC_1 [CPU 1212C AC/<br>PLC_1 [CPU 1212C AC/<br>PLC_1 | 'DC/Rly] → W                 | atch and force               | tables             | ▶ Process_                           | data                 |               |                    |                              |                        |
|     |                |                          |                                                                                                    |                              |                              |                    |                                      |                      |               |                    |                              |                        |
|     | 🔰 Lo 🍠 1       | 90 Z                     | oon<br>▶ 1                                                                                                    |                              |                              |                    |                                      |                      |               |                    |                              |                        |
|     | i Na           | ame                      | Monitor all and a sector                                                                                                    | Address                      | Display format               |                    | Monitor value                        |                      | Modify value  | e                  | <i>9</i>                     | Comm                   |
|     | 2 "ic          | db_Proces:<br>db_Proces: |                                                                                                    | %DB11.DBW0<br>%DB11.DBD2     | Floating-point i             | numb               | 0.0                                  | _onn_nnn             | 2#0000_01     | 00_0111_           |                              | 4                      |
|     | 3              | -                        |                                                                                                    |                              |                              |                    |                                      |                      |               |                    |                              |                        |
|     | 4 "ic          | db_Proces:<br>db_Proces: | s_Data".status_word                                                                                                    | %DB11.DBW20                  | Bin                          | nunah              | 2#1110_1011                          | _1110_1000           |               |                    |                              |                        |
|     | 6 "ic          | db_Proces:<br>db_Proces: | s_Data".actual_speed                                                                                                    | %DB11.DBD22                  | Floating-point i             | numb               | 0.0                                  |                      |               |                    |                              |                        |
|     | 7 "ic          | db_Proces:               | s_Data".actual_torque                                                                                                    | %DB11.DBD30                  | Floating-point i             | numb               | 0.0                                  |                      |               |                    |                              |                        |
|     | 8 "io<br>9 "io | db_Proces:<br>db_Proces: | s_Data".actual_alarm<br>s_Data".actual_fault                                                                                                    | %DB11.DBW34<br>%DB11.DBW36   | Hex                          |                    | 16#7540<br>16#1E7A                   |                      |               |                    |                              |                        |
|     | 10             |                          |                                                                                                    | <add new=""></add>           |                              |                    |                                      |                      |               |                    |                              |                        |
|     |                | 1200                     |                                                                                                    | 4 24 26 4 642 6              |                              |                    |                                      |                      |               |                    |                              |                        |
|     | G              | 120C_at                  | _\$7-1200 > PLC_1 [CPU                                                                                                    | 1212C AUDU                   | 7Riyj 🕨 Watch                | 1 and 1            | orce tables                          | Paramete             | irs           |                    |                              |                        |
|     |                | 1 <u>4</u> 1_ 4          | 3 42 470 000 000                                                                                                    |                              |                              |                    |                                      |                      |               |                    |                              | -                      |
|     |                | w 00 /                   | Name                                                                                                    |                              | Address                      | Displa             | v format                             | Monitor value        | e Modifv va   | . 9                | Comm                         | 1                      |
|     | 1              |                          | "idb_Paramet Monitor all                                                                                                    |                              | %DB20.DBX22.0                | Bool               | -                                    | FALSE                | FALSE         |                    | 1                            |                        |
|     | 2              |                          | "idb_Parameters".READ_WRIT                                                                                                    | re                           | %DB20.DBX2.0                 | Bool               |                                      | FALSE                |               |                    | FALSE                        | -                      |
|     | 3 4            |                          | "idb_Parameters".Ramp_Tim                                                                                                    | ie_Up<br>ie_Down             | %DB20.DBD4<br>%DB20.DBD8     | Floati             | ng-point num<br>ng-point num         | 10.0                 |               |                    |                              |                        |
|     | 5              |                          | "idb_Parameters".transfer_d                                                                                                    | one                          | %DB20.DBX20.1                | Bool               | 51                                   | FALSE                |               |                    |                              |                        |
|     | 6              |                          | "idb_Parameters".transfer_e<br>"idb_Parameters".actual_Par                                                                                                    | rror<br>mp Time Up           | %DB20.DBX20.2                | Bool               | ag-point num                         | FALSE                |               |                    |                              |                        |
|     | 8              |                          | "idb_Parameters".actual_Rai                                                                                                    | mp_Time_Op<br>mp_Time_Down   | %DB20.DBD12<br>%DB20.DBD16   | Floati             | ng-point num                         | 10.0                 |               |                    |                              |                        |
|     | 9              |                          |                                                                                                    |                              |                              |                    |                                      |                      |               |                    |                              |                        |
|     | 10             | 0                        | "answer_from_drive".record.<br>"answer_from_drive" record                                                                                                    | V_3_Value_00<br>V_3_Value_01 | %DB103.DBW18<br>%DB103.DBW20 | Hex                |                                      | 16#1E7A<br>16#0000   |               |                    |                              |                        |
|     | 12             | 2                        | "answer_from_drive".record                                                                                                    | V_3_Value_02                 | %DB103.DBW22                 | Hex                |                                      | 16#0000              |               |                    |                              |                        |
|     | 13             | 3                        | "answer_from_drive".record.                                                                                                    | V_3_Value_03                 | %DB103.DBW24                 | Hex                |                                      | 16#0000              |               |                    |                              |                        |
|     | 14             | 5                        | "answer_from_drive".record.                                                                                                    | V_3_Value_04                 | %DB103.DBW26<br>%DB103.DBW28 | Hex                |                                      | 16#0000              |               |                    |                              |                        |
|     | 16             | 6                        | "answer_from_drive".record.                                                                                                    | V_3_Value_06                 | %DB103.DBW30                 | Hex                |                                      | 16#0000              |               |                    |                              |                        |
|     | 17             | 7                        | "answer_from_drive".record.                                                                                                    | V_3_Value_07                 | %DB103.DBW32                 | Hex                |                                      | 16#0000              |               |                    |                              |                        |
|     | 19             | 9                        | "answer_from_drive".record.                                                                                                    | V_3_Value_08                 | %DB103.DBW34                 | Hex                |                                      | 16#2135              |               |                    |                              |                        |
|     | 20             | 0                        | "answer_from_drive".record                                                                                                    | V_3_Value_09                 | %DB103.DBW36                 | Hex                |                                      | 16#0000              |               |                    |                              |                        |
|     | 21             | 2                        | "answer_from_drive".record.<br>"answer from_drive".record.                                                                                                    | V_3_Value_10<br>V 3 Value 11 | %DB103.DBW38<br>%DB103.DBW40 | Hex<br>Hex         |                                      | 16#0000              |               |                    |                              |                        |
|     | 23             | 3                        | "answer_from_drive".record.                                                                                                    | V_3_Value_12                 | %DB103.DBW42                 | Hex                |                                      | 16#0000              |               |                    |                              |                        |
|     | 24             | 4                        | "answer_from_drive".record.                                                                                                    | V_3_Value_13                 | %DB103.DBW44                 | Hex                |                                      | 16#0000              |               |                    |                              |                        |
|     | 26             | 6                        | "answer_from_drive".record.                                                                                                    | V_3_Value_14                 | %DB103.DBW48                 | Hex                |                                      | 16#0000              |               |                    |                              |                        |
|     | 27             | 7                        |                                                                                                    |                              | <add new=""></add>           |                    |                                      |                      |               |                    |                              |                        |
| 3.  | For chan       | ging a                   | value, you enter                                                                                                    | it in                        | 🗓 🌮 1                        | 16 Z               | 000 000<br>1                         |                      |               |                    |                              |                        |
|     | the "Cont      | trol va                  | lue" column in th                                                                                                    | е                            | i N                          | ame                |                                      |                      | Address       | D                  | isplay forma                 | at Monit               |
|     | respectiv      | e line                   | and tick the cheo                                                                                                    | ckbox                        | 2 "i                         | db_Para<br>db_Para | meters .START<br>meters".READ_W      | (RI Modify           |               | Modify             | / to 0                       | Ctrl+Shift+0           |
|     | on the rig     | ght and                  | d start the proces                                                                                                    | ss with                      | 3 "i                         | db_Para            | meters".Ramp_T                       | in 🍸 Monitor         | all           | Modify             | /to1<br>/now                 | Ctrl+Shift+1           |
|     | 🚀 in the       | e head                   | der.                                                                                                    |                              | 4 "i<br>5 "i                 | db_Para<br>db_Para | meters".Ramp_T<br>meters".transfer   | In Monitor           | now<br>Chilay | 🔏 Modify           | with trigge                  | r A                    |
|     | For chan       | ging a                   | Boolean tag you                                                                                                    | ı can                        | 6 "i                         | db_Para            | meters" transfer                     | - Copy               | Ctrl+C        | 🏹 Enabl            | e periphera                  | outputs                |
|     | also proc      | eed a                    | s follows:                                                                                                    |                              | 7 "i<br>8 "i                 | db_Para<br>db_Para | meters".actual_<br>meters".actual    | Ra 📋 Paste<br>Ra     | Ctrl+V        | 0BD12 F<br>0BD16 F | loating-poin<br>loating-poin | tnum 10.0<br>tnum 10.0 |
|     | Right-clic     | ck the                   | respective line a                                                                                                    | nd go to                     | 9                            |                    |                                      | X Delete<br>Rename   | Del<br>F2     |                    | 51                           |                        |
|     | "Control"      | (see                     | picture).                                                                                                    |                              | 10 "a<br>11 "a               | answer_<br>answer_ | trom_drive".reco<br>from_drive".reco | rd<br>rd 🗓 🔉 Expande | ed Mode       | DBW18 H            | lex<br>lex                   | 16#1<br>16#0           |

#### **Program overview**

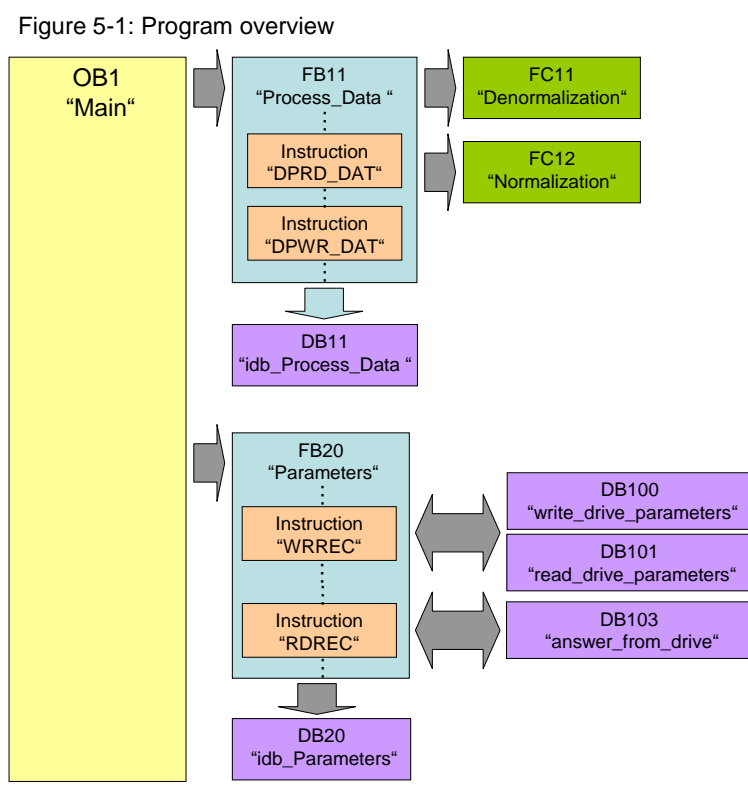

For the cyclic process data exchange and the acyclic parameter access, separate function blocks are used.

**Note** In OB1, the FC10 "Simulation" is called up. Here, FC10 simulates a user program, by creating a control word and setpoint using the digital inputs. Since it is only used here to make the example program runnable, it is not further discussed.

5.1 Functionality of process data exchange

# 5.1 Functionality of process data exchange

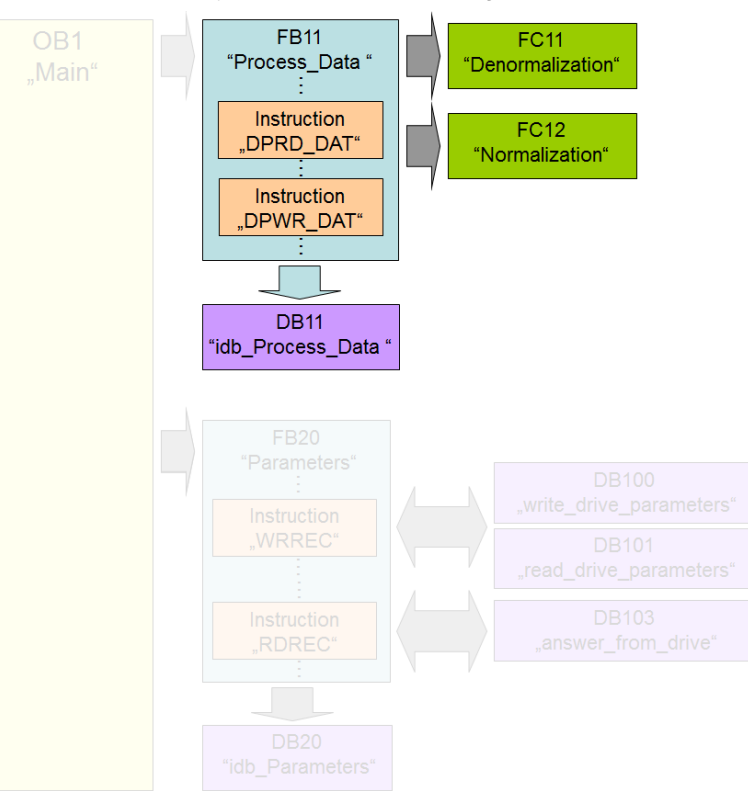

Figure 5-2: Functionality of process data exchange

The process data contains values which are regularly exchanged between SIMATIC controller and SINAMICS converter. These values are at least the control and status word as well as the setpoint speed and actual value. Selecting the message frame type specifies the exact length and structure. The "Siemens Telegram 352, PZD 6/6" message frame type used in the example exchanges 6 words in both directions.

#### 5.1.1 Accessing process data in the user program of the controller

At the start of the cycle, the operating system of SIMATIC S7-1200 stores the (user) data received by the SINAMICS converter in the I/O input area of the SIMATIC CPU and transmits the data stored in the I/O output area to the SINAMICS converter at the end of the cycle. In the user program, the data can be accessed by copying from or into the I/O area.

The address areas used are defined in the "Devices & Networks" editor. See steps <u>15</u> and 16 in <u>Table 6-1</u>.

#### 5.1.2 Standardizing the setpoint and actual values

The setpoint and actual values are transferred as standards. The standardization and reference values are stored in parameters P2000 to P2006 of the SINAMICS G120.

16384dec =  $4000_{hex}$  = 100% applies here, with 100% referring to the reference value for the transferred variable.

#### 5.1 Functionality of process data exchange

Example:

If P2000 (reference speed or reference frequency) is 1500 rpm and run at a speed of 500 rpm, then 33% or  $5461_{dec}$  must be transferred.

Normalizing and denormalizing is performed in FC11 and FC12 in the application example.

For more information, please refer the function manual "Fieldbus system" ( $\frac{16}{1}$ ).

#### 5.1.3 Transfer method

To copy the process data into or from the I/O area, the following instructions DPRD\_DAT and DPWR\_DAT are used:

These instructions ensure that the consistency is maintained across the entire process data, i.e. all elements of the process data of a device are from the same bus cycle or are transferred within a bus cycle. This is necessary, e.g. to enable a distributed synchronization. In the example program, all of the 6 words are copied consistently.

In the "Instructions" task card of the TIA Portal you will find the instructions under

> Expanded instructions
 > Distributed I/Os
 > Others

5.1 Functionality of process data exchange

#### 5.1.4 Control word (STW1) and status word (ZSW1)

Control and status word are predefined. They are exchanged in all message frame types in the first respective process data word (PDZ01).

Figure 5-3: STW1

| Bit | Value | Significance                   | Comments                                                                                                    |
|-----|-------|--------------------------------|----------------------------------------------------------------------------------------------------|
| 0   | 0     | OFF1                           | Motor brakes with the ramp-down time p1121 at standstill ( $f < f_{min}$ ) the motor is switched off.                                  |
|     | 1     | ON                             | With a positive edge, the inverter goes into the "ready" state, with additionally bit 3 = 1, the inverter switches on the motor.       |
| 1   | 0     | OFF2                           | Switch off motor immediately, motor coasts to a<br>standstill.                                                                         |
|     | 1     | No OFF2                        |                                                                                                    |
| 2   | 0     | Quick stop (OFF3)              | Quick stop: Motor brakes with the OFF3 ramp-down<br>time p1135 down to standstill.                                                     |
|     | 1     | No quick stop (OFF3)           |                                                                                                    |
| 3   | 0     | Disable operation              | Immediately switch-off motor (cancel pulses).                                                                                          |
|     | 1     | Enable operation               | Switch-on motor (pulses can be enabled).                                                                                               |
| 4   | 0     | Lock ramp-function generator   | The ramp-function generator output is set to 0 (quickest possible deceleration).                                                       |
|     | 1     | Operating condition            | Ramp-function generator can be enabled                                                                                                 |
| 5   | 0     | Stop ramp-function generator   | The output of the ramp-function generator is "frozen".                                                                                 |
|     | 1     | Ramp-function generator enable |                                                                                                    |
| 6   | 0     | Inhibit setpoint               | Motor brakes with the ramp-down time p1121.                                                                                            |
|     | 1     | Enable setpoint                | Motor accelerates with the ramp-up time p1120 to the<br>setpoint.                                                                      |
| 7   | 1     | Acknowledging faults           | Fault is acknowledged with a positive edge. If the ON<br>command is still active, the inverter switches to "closing<br>lockout" state. |
| 8   |       | Not used                       |                                                                                                    |
| 9   |       | Not used                       |                                                                                                    |
| 10  | 0     | PLC has no master control      | Process data invalid, "sign of life" expected.                                                                                         |
|     | 1     | Master control by PLC          | Control via fieldbus, process data valid.                                                                                              |
| 11  | 1     | Direction reversal             | Setpoint is inverted in the inverter.                                                                                                  |
| 12  |       | Not used                       |                                                                                                    |
| 13  | 1     | MOP up                         | The setpoint stored in the motorized potentiometer is<br>increased.                                                                    |
| 14  | 1     | MOP down                       | The setpoint stored in the motorized potentiometer is<br>decreased.                                                                    |
| 15  |       | Not used                       | Changes over between settings for different operation interfaces (command data sets).                                                  |

Note

A control word for which all bits are 0 is rejected as invalid by the SINAMICS converter. Therefore, at least bit 10 must always be set.

#### 5.1 Functionality of process data exchange

| Bit | Value | Significance                             | Comments                                                                                                    |
|-----|-------|------------------------------------------|----------------------------------------------------------------------------------------------------|
| 0   | 1     | Ready for switching on                   | Power supply switched on; electronics initialized;<br>pulses locked.                                                                                     |
| 1   | 1     | Ready for operation                      | Motor is switched on (ON1 command present), no active fault, motor can start as soon as "enable operation" command is issued. See control word 1, bit 0. |
| 2   | 1     | Operation enabled                        | Motor follows setpoint. See control word 1, bit 3.                                                                                                    |
| 3   | 1     | Fault present                            | The inverter has a fault.                                                                                                    |
| 4   | 1     | OFF2 inactive                            | Coast to standstill not activated (no OFF2)                                                                                                    |
| 5   | 1     | OFF3 inactive                            | No fast stop active                                                                                                    |
| 6   | 1     | Closing lockout active                   | The motor is only switched on after a further ON1<br>command                                                                                             |
| 7   | 1     | Alarm active                             | Motor remains switched on; acknowledgement is<br>not required; see r2110.                                                                                |
| 8   | 1     | Speed deviation within tolerance range   | Setpoint/actual value deviation within tolerance<br>range.                                                                                               |
| 9   | 1     | Control requested                        | The automation system is requested to assume<br>control.                                                                                                 |
| 10  | 1     | Comparison speed reached or<br>exceeded  | Speed is greater than or equal to the corresponding<br>maximum speed.                                                                                    |
| 11  | 0     | I, M or P limit reached                  | Comparison value for current, torque or power has<br>been reached or exceeded.                                                                           |
| 12  | 1     | Holding brake open                       | Signal to open and close a motor holding brake.                                                                                                    |
| 13  | 0     | Alarm motor overtemperature              | **                                                                                                    |
| 14  | 1     | Motor rotates forwards                   | Internal inverter actual value > 0                                                                                                    |
|     | 0     | Motor rotates backwards                  | Internal inverter actual value < 0                                                                                                    |
| 15  | 1     | No alarm, thermal<br>power unit overload |                                                                                                    |

| Figure | 5-4: | ZSW1 |
|--------|------|------|
|--------|------|------|

5.1 Functionality of process data exchange

#### 5.1.5 FB 11 "Process\_Data"

This FB shows the access to the process data with the use of the "DPRD\_DAT" / "DPWR\_DAT" instructions. It is called up cyclically in OB1.

Figure 5-5: FB "Process Data"

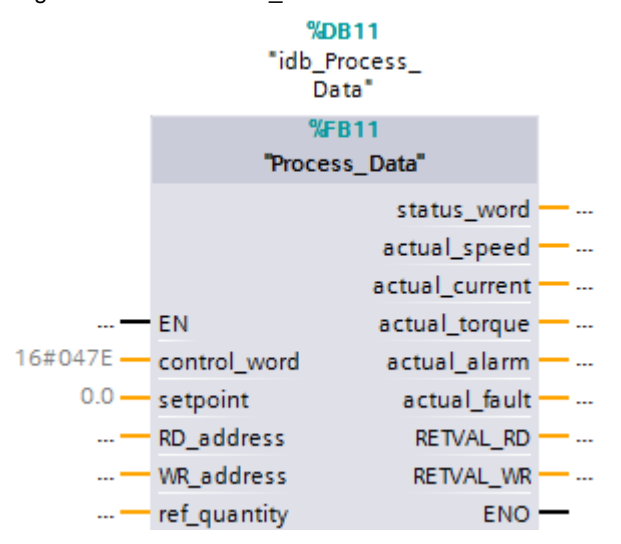

Table 5-1: Interface of the "Process\_Data" FB

| Parameter | Data type    | Start<br>value | Description                                                                                                    |
|-----------|--------------|----------------|----------------------------------------------------------------------------------------------------|
|           | -            | Input para     | meters                                                                                                    |
| RD_HW-ID  | HW_SUBMODULE | -              | Decisive hardware identifier for reading<br>data from a DP standard slave /PROFINET<br>IO device.                                                                                                    |
|           |              |                | When selecting the frame type in the<br>properties of the drive in the TIA Portal,<br>STEP 7 creates a system constant which<br>corresponds to this identifier. Enter this<br>system constant here. It is symbolically<br>displayed to you in the dropdown list when<br>entering the parameters. |
| WR_HW-ID  | HW_SUBMODULE | -              | Decisive hardware identifier for writing data to a DP standard slave /PROFINET IO device.                                                                                                    |
|           |              |                | When selecting the frame type in the<br>properties of the drive in the TIA Portal,<br>STEP 7 creates a system constant which<br>corresponds to this identifier. Enter this<br>system constant here. It is symbolically<br>displayed to you in the dropdown list when<br>entering the parameters. |

#### 5.1 Functionality of process data exchange

| Parameter             | Data type | Start<br>value | Description                                                                                                    |
|-----------------------|-----------|----------------|----------------------------------------------------------------------------------------------------|
| control_word          | Word      | 16#047E        | Control word of SINAMICS G120                                                                                                    |
|                       |           |                | The initial value sets the bits<br>- Bit 01 OFF2<br>- Bit 02 OFF3<br>- Bit 03 Operation block<br>- Bit 04 HLG block<br>- Bit 05 HLG stopping<br>- Bit 06 Setpoint value block<br>- Bit 10 PLC control<br>to "1" at a controller restart, so the<br>SINAMICS drive alone can be started with<br>Bit 00 $\rightarrow$ "1". |
| setpoint              | Real      | 0.0            | Setpoint speed value [rpm]                                                                                                    |
| ref_speed_<br>p2000   | Real      | 1500.0         | Reference value for the speed according to<br>the converter configuration.<br>Here, the same value must be entered as<br>in parameter P2000 of SINAMICS G120.                                                                                                    |
| ref_current_<br>p2002 | Real      | 0.0            | Reference value for the motor current<br>according to the converter configuration.<br>Here, the same value must be entered as<br>in parameter P2002 of SINAMICS G120.                                                                                                    |
| ref_torque_<br>p2003  | Real      | 0.0            | Reference value for the motor torque<br>according to the converter configuration.<br>Here, the same value must be entered as<br>in parameter P2003 of SINAMICS G120.                                                                                                    |
|                       | I         | Output para    | ameters                                                                                                    |
| status_word           | Word      | -              | Status word of the SINAMICS G120                                                                                                    |
| actual_speed          | Real      | -              | Actual speed value [rpm]                                                                                                    |
| actual_current        | Real      | -              | Actual current value [A]                                                                                                    |
| actual_torque Real -  |           | -              | Actual torque value [Nm]                                                                                                    |
| actual_alarm          | Word      | -              | Number of a pending alarm                                                                                                    |
| actual_fault          | Word      | -              | Number of a pending fault                                                                                                    |
| RETVAL_RD             | Word      | -              | Return value of the DPRD_DAT system instruction called in this FB                                                                                                    |
| RETVAL_WR             | Word      | -              | Return value of the DPWD_DAT system instruction called in this FB                                                                                                    |

#### 5.1 Functionality of process data exchange

#### Networks

| Toble E 2. | Notworko  | oftha  | "Drococc | Doto" | ED |
|------------|-----------|--------|----------|-------|----|
|            | INCLWOIKS | or the | FIDCESS  | Dala  | ГD |

| Network | Function                                                                                                    |
|---------|----------------------------------------------------------------------------------------------------|
| 1.      | The temporary data area #InData is initialized with 0.                                                                                                |
| 2.      | The process data is copied from the I/O area into the temporary #InData data area using the "DPRD_Dat" instruction.                                   |
| 3.      | Status word, warning and faults are copied from the temporary #InData data area to the respective block outputs, and the current actual values [WORD] |
| 4.      | are copied into temporary tags [INT] for data type adjustment.                                                                                        |
| 5.      | The current normalized speed value [INT] is denormalized by calling FC11 [REAL, rpm].                                                                 |
| 6.      | The current normalized current value [INT] is denormalized by calling FC11 [REAL, A].                                                                 |
| 7.      | The current torque value [INT] is denormalized by calling FC11 [REAL, Nm].                                                                            |
| 8.      | The setpoint speed value [REAL, rpm] is denormalized by calling FC12 [INT].                                                                           |
| 9.      | Control word and normalized setpoint speed value [INT] are copied to the                                                                              |
| 10.     | temporary #OUTData data area. The remaining four words to be transferred are written with 0.                                                          |
| 11.     | The process data is copied from the temporary #OutData data area into the I/O area using the "DPWR_DAT" instruction.                                  |

#### Parameterization

The program supplies and removes the FB largely by directly accessing its instance DB, so that many formal parameters can remain unconnected.

Only the following entries are assigned with actual parameters:

- "RD\_HW-ID" of type "HW\_SUBMODULE The hardware ID required for reading data from the SINAMICS G120 is forwarded to the LADDR input parameter of the "DPRD\_DAT" instruction via this parameter. For more detail see chapter 6.3.1.
- "WR\_HW-ID" of type "HW\_SUBMODULE The hardware ID required for writing data to the SINAMICS G120 is forwarded to the LADDR input parameter of the "DPWR\_DAT" instruction via this parameter. For more detail see chapter 6.3.1.
- "control\_word" of type "WORD", Control word, supplied by the Simulation block [FC10].
- "setpoint" of type "REAL" Setpoint speed value, supplied by the Simulation [FC10] block.

#### 5.1 Functionality of process data exchange

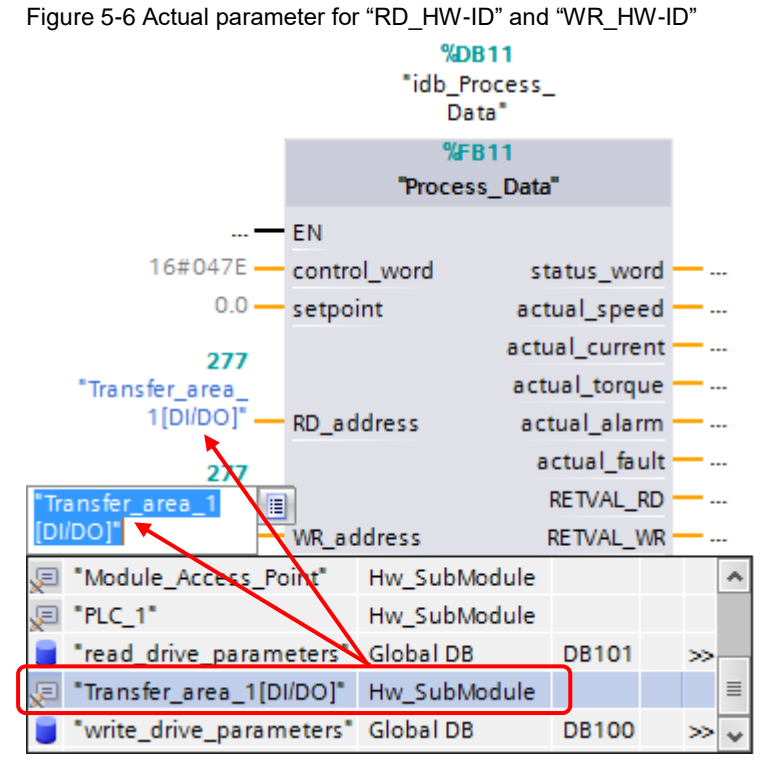

For a PROFINET connection, RD\_HW-ID and WR\_HW-ID must be configured with the same hardware ID.

5.2 Parameter access functionality

# 5.2 Parameter access functionality

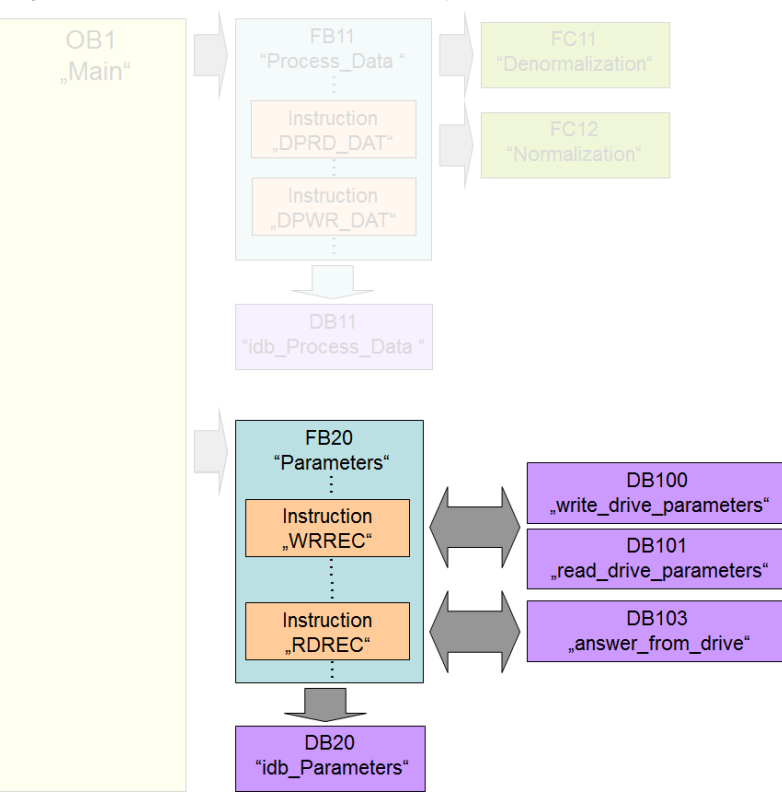

Figure 5-7: Parameter access functionality

Acyclic parameter access occurs parallel to the cyclic process data exchange. This saves resources, since the data is only established on demand, i.e. when a parameter is to be transferred.

In the SIMATIC controller, the "Write data set" and "Read data set" functions must be used for this. "Data set 47" must always be used.

Writing "data record 47" sends a job to the SINAMICS converter which performs the job and provides a response. Reading "data set 47" makes the response of the SINAMICS converter available in the SIMATIC controller so it can be evaluated.

The instructions "WRREC" and "RDREC" are used in the SIMATIC controller for reading and writing data sets.

#### 5.2.1 Job and response structure

For the structure of the jobs and responses (data record 47) please refer to the function manual "Fieldbus systems ( $\underline{/6/}$ ).

**Note** Since the structure of the data set to be sent or received depends on the number of jobs and their number format, a generally valid structure cannot be used.

5.2 Parameter access functionality

### 5.2.2 The DBs "read/write\_drive\_parameters" and "answer\_from\_drive"

The job to access a parameter consists of at least 10 words. Therefore, the job should be assembled in a DB or in the temporary data of a code block. In this example, this is performed using DB 101 "read\_drive\_parameters" and DB 100 "write drive parameters".

The response by the SINAMICS converter also consists of several words. Therefore, the example uses DB 103 "answer\_from\_drive".

A job may contain the access to several parameters. Since the length of the data to be transferred per job depends on the number and data types of the converter parameters, no generally valid structure can be devised.

Therefore, in this example, only the ramp-up and ramp-down times (P1120 and P1121) and a part of the fault memory (P945.x) is accessed. The job to read the parameters is stored in DB 101 "read\_drive\_parameters". The job to write them is stored in DB 100 "write\_drive\_parameters".

The response of the SINAMICS converter is copied to DB 103 "answer\_from\_drive". The structure contained therein corresponds to the structure for a successful reading of the parameters.

**Note** Place the entire job into a structure (in this example: "record"). This gives you the option to symbolically address the data set via the structure name (here "record") with the RDREC/WRREC instructions.

| G1 | G120_at_S7-1200 → PLC_1 [CPU 1212C AC/DC/Rly] → Program blocks → write_drive_parameters [DB100] |    |     |                            |           |        |           |          |            |                                        |
|----|-------------------------------------------------------------------------------------------------|----|-----|----------------------------|-----------|--------|-----------|----------|------------|----------------------------------------|
|    |                                                                                                 |    |     |                            |           |        |           |          |            |                                        |
|    | 🥩 📣 🛼 🛃 🖼 🛱 😋                                                                                   |    |     |                            |           |        |           |          |            |                                        |
|    | write_drive_parameters                                                                          |    |     |                            |           |        |           |          |            |                                        |
|    |                                                                                                 | Na | me  |                            | Data type | Offset | Start val | Retain   | Visible in | Comment                                |
| 1  |                                                                                                 | •  | Sta | atic                       |           |        |           |          |            |                                        |
| 2  |                                                                                                 |    | •   | record                     | S 🔳 💌     | 0.0    |           |          |            |                                        |
| 3  |                                                                                                 |    |     | H_Reference                | Byte      | 0.0    | 0         |          | <b></b>    | Head: Reference number                 |
| 4  |                                                                                                 |    | •   | H_Request_ID               | Byte      | 1.0    | 2         |          | <b></b>    | Head: Request ID: 1=read, 2=write      |
| 5  |                                                                                                 |    | •   | H_Axis                     | Byte      | 2.0    | 1         |          | <b></b>    | Head: Allways 1 for SINAMICS G120C     |
| 6  |                                                                                                 |    | •   | H_Number_of_parameters     | Byte      | 3.0    | 2         |          |            | ansfei                                 |
| 7  |                                                                                                 |    | •   | A_1_Attribute              | Byte      | 4.0    | 16#10     | X        | kamp-u     | ip time param. no. 🚦                   |
| 8  |                                                                                                 |    | •   | A_1_Number_of_indices      | Byte      | 5.0    | 0         |          | <b>~</b>   | Address: Number of elements (0 to 234) |
| 9  |                                                                                                 |    | •   | A_1_Parameter_number       | UInt      | 6.0    | 1120      |          |            | Address: Parameter number              |
| 10 | -00                                                                                             |    | •   | A_1_Index                  | UInt      | 8.0    | 0         |          | Domn       | lown time perom, po                    |
| 11 | -00                                                                                             |    | •   | A_2_Attribute              | Byte      | 10.0   | 16#10     | X        | Kamp-C     | down time param. no.                   |
| 12 |                                                                                                 |    | •   | A_2_Number_of_indices      | Byte      | 11.0   | 0         |          |            | Address: Number of elements (0 to 234) |
| 13 |                                                                                                 |    | •   | A_2_Parameter_number       | UInt      | 12.0   | 1121      |          |            | Address: Parameter number              |
| 14 |                                                                                                 |    | •   | A_2_Index                  | UInt      | 14.0   | 0         |          |            |                                        |
| 15 | -00                                                                                             |    | •   | V_1_Format                 | Byte      | 16.0   | 16#8      | <b>F</b> | lamp-u     | p time value [s] 🛛 💵                   |
| 16 |                                                                                                 |    | •   | V_1_Number_of_index_values | Byte      | 17.0   | 1         |          |            | value: Number of Index values          |
| 17 |                                                                                                 |    | •   | V_1_Value                  | Real      | 18.0   | 10.0      |          |            |                                        |
| 18 | -                                                                                               |    | •   | V_2_Format                 | Byte      | 22.0   | 16#8      | Xr       | amp-d      | own time value [s]                     |
| 19 | -                                                                                               |    | •   | V_2_Number_of_index_values | Byte      | 23.0   | 1         |          | <b>~</b>   | Value: Number of index values          |
| 20 | -00                                                                                             |    | •   | V_2_Value                  | Real      | 24.0   | 15.0      |          | <b></b>    | Value: Parameter value                 |

Figure 5-8: DB100 "write drive parameters"

- 5 Functional Mechanisms of this Application
- 5.2 Parameter access functionality

| Figure 5-9: DB101 | "read | drive | parameters" |
|-------------------|-------|-------|-------------|
|                   |       |       |             |

| G1 | G120_at_S7-1200 → PLC_1 [CPU 1212C AC/DC/Rly] → Program blocks → read_drive_parameters [DB101] |      |                        |           |        |           |        |              |                                        |
|----|------------------------------------------------------------------------------------------------|------|------------------------|-----------|--------|-----------|--------|--------------|----------------------------------------|
|    |                                                                                                |      |                        |           |        |           |        |              |                                        |
| 1  | > 🧈                                                                                            | ۰.   | P 🗉 🍋 😴                |           |        |           |        |              |                                        |
| -  | read drive parameters                                                                          |      |                        |           |        |           |        |              |                                        |
|    | Na                                                                                             | me   |                        | Data type | Offset | Start val | Retain | Visible in   | Comment                                |
| 1  |                                                                                                | Stat | tic                    |           |        |           |        |              |                                        |
| 2  |                                                                                                | •    | record                 | 🔳 💌       | 0.0    |           |        |              |                                        |
| 3  |                                                                                                | •    | H_Reference            | Byte      | 0.0    | 0         |        | $\checkmark$ | HEAD: Refernece number                 |
| 4  |                                                                                                | •    | H_Request_ID           | Byte      | 1.0    | B#16#1    |        | <b>~</b>     | HEAD: Request ID: 1=read, 2=write      |
| 5  |                                                                                                | •    | H_Axis                 | Byte      | 2.0    | B#16#1    |        |              | HEAD: Allways 1 for SINAMICS G120      |
| 6  |                                                                                                | •    | H_Number_of_parameters | Byte      | 3.0    | B#16#3    |        | Dama         | isfer                                  |
| 7  |                                                                                                | •    | A_1_Attribute          | Byte      | 4.0    | B#16#10   |        | Ramp-        | up time param. no.                     |
| 8  |                                                                                                | •    | A_1_Number_of_indices  | Byte      | 5.0    | 0         |        | <b>~</b>     | Address: Number od elements (0 to 234) |
| 9  |                                                                                                | •    | A_1_Parameter_number   | Int       | 6.0    | 1120      |        | <b></b>      | Address: Parameter number              |
| 10 |                                                                                                | •    | A_1_Index              | Int       | 8.0    | 0         |        | Domo         | devue time persona as                  |
| 11 |                                                                                                | •    | A_2_Attribute          | Byte      | 10.0   | B#16#10   |        | Ramp-        | down time param. no.                   |
| 12 |                                                                                                | •    | A_2_Number_of_indices  | Byte      | 11.0   | 0         |        | <b>~</b>     | Address: Number od elements (0 to 234) |
| 13 |                                                                                                | •    | A_2_Parameter_number   | Int       | 12.0   | 1121      |        | <b></b>      | Address: Parameter number              |
| 14 |                                                                                                | •    | A_2_Index              | Int       | 14.0   | 0         |        |              | Address: Index number                  |
| 15 |                                                                                                | •    | A_3_Attribute          | Byte      | 16.0   | B#16#10   |        | <b></b>      | Address: 16#10= parameter value        |
| 16 |                                                                                                | •    | A_3_Number_of_indices  | Byte      | 17.0   | B#16#16   |        |              | Address: Number od elements (0 to 234) |
| 17 |                                                                                                | •    | A_3_Parameter_number   | Int       | 18.0   | 945       |        | <b></b>      | Address: Parameter number              |
| 18 |                                                                                                | •    | A_3_Index              | Int       | 20.0   | 0         |        |              | Address: Index number                  |
|    |                                                                                                |      |                        |           |        |           |        |              |                                        |

# Figure 5-10 DB103 "answer\_from\_drive"

| Image: Static       Image: Static       Image: Static<                                                                                                    | G  | 20_ | at  | _3/- | 1200 PLC_1 [CPU 1212     | C AUDU    | кіуј 🦻 | Program   | 1 DIOCK      | s 🕨 answe    | er_trom_arive [DBT03]                |
|----------------------------------------------------------------------------------------------------|----|-----|-----|------|--------------------------|-----------|--------|-----------|--------------|--------------|--------------------------------------|
| Name       Data type       Offset       Static       Comment         I       I       Static       Image: Comment       Comment         I       I       Image: Comment       Image: Comment       Comment         I       Image: Comment       Image: Comment       Image: Comment         I       Image: Comment       Image: Comment       Image: Comment         I       Image: Comment       Image: Comment       Image: Comment         I       Image: Comment       Image: Comment       Image: Comment         I       Image: Comment       Image: Comment       Image: Comment         I       Image: Comment       Image: Comment       Image: Comment         I       Image: Comment       Image: Comment       Image: Comment         I       Image: Comment       Image: Comment       Image: Comment         I       Image: Comment       Image: Comment       Image: Comment         I       Image: Comment       Image: Comment       Image: Comment         I       Image: Comment       Image: Comment       Image: Comment         I       Image: Comment       Image: Comment       Image: Comment         I       Image: Comment       Image: Comment       Image: Comment                                                                                                    |    |     |     |      |                          |           |        |           |              |              |                                      |
| answer_from_drive         Name       Data type Offset Start val Retain Visible in Comment         Comment         Comment         Comment         Comment         Comment         Comment         Comment         Comment         Comment         Comment         Comment         HEAD: Reference number (mirrored)         HEAD: Reference number (mirrored)         HEAD: Reference number (mirrored)         HEAD: Reference number (mirrored)         HEAD: Always 1 for SIMAMICS G120         Comment       Byte 3:0         W_1_Lynumber_of_index_value       Byte 3:0         W_1_Lynumber_of_index_value       Byte 10:0       Comment Walue [S]         V_2_Pormat       Byte 10:0       Comment Walue (A1)         V_2_Lynumber_of_index_value       Byte 10:0       Comment Walue (A1)         V_2_Pormat       Byte 10:0       Comment Walue (A1)         V_2_Number_of_i                                                                                                    | 3  | 2   | 2   | -    | 🛃 🔲 🔁 🤧                  |           |        |           |              |              |                                      |
| Name       Data type       Offset       Start val       Retain       Visible in       Comment         1       • record         0.0       •       #       HEAD: Reference number (mirrored)         3       • H_Response_ID       Byte       1.0       0       •       #       HEAD: Reference number (mirrored)         4       •       •       H_Response_ID       Byte       1.0       0       •       #       HEAD: Reference number (mirrored)         5       •       •       H_ANis       Byte       2.0       0       #       HEAD: Allways 1 for SINANICS G120         6       •       H_Number_of_parameters       Byte       3.0       •       Reamp-up time value [S]       alue (44h=error         7       •       •       V_1_Number_of_index_valu       Byte       10.0       •       Value: Number of index values         9       •       •       V_2_Number_of_index_valu       Byte       11.0       •       Value: Number of index values         12       •       V_2_Number_of_index_valu       Byte       16.0       •       Value: Parameter value         13       •       V_3_Value_00       Word       18.0       •       Value: Parameter va                                                                                                    |    | an  | swe | er_f | rom_drive                |           |        |           |              |              |                                      |
| Image: Static       Image: Static         Image: Static       Image: Static         Image: Static                                                                                                    |    |     | Na  | me   |                          | Data type | Offset | Start val | Retain       | Visible in   | Comment                              |
| 2       0       • record        0.0       • HEAD: Reference number (minored)         3       0       • H_Reference       Byte       0.0       • HEAD: Response ID: 8xh=error. Oxh=ok         5       0       • H_Axis       Byte       2.0       • HEAD: Allways 1 for SINAMICS G120         6       0       • H_Axis       Byte       2.0       • HEAD: Allways 1 for SINAMICS G120         6       0       • U_1_Format       Byte       4.0       0       • HEAD: Allways 1 for SINAMICS G120         7       0       V_1_Format       Byte       5.0       0       • HEAD: Allways 1 for SINAMICS G120         8       0       V_1_Value       Real       6.0       0.0       • Watte: Further Value [S]         9       0       V_1_Value       Real       6.0       0.0       • Watte: Further Value [S]         10       0       V_2_Format       Byte       10.0       • Value: Number of index values         12       0       V_2_Value       Peal       12.0       • Value: Number of index values         14       • V_3_Value_01       Word       26.0       • Value: Parameter value         14       • V_3_Value_01       Word       26.0       • Value: Parameter value                                                                                                    | 1  |     | •   | Sta  | tic                      |           |        |           |              |              |                                      |
| 3       4       H_Reference       Byte       0.0       0       M       HEAD: Reference number (mimored)         4       4       4       4       5       0       4       6       4       6       4       6       4       6       4       6       4       6       4       6       4       6       4       6       4       6       4       6       4       6       4       6       4       6       6       7       6       7       7       7       7       7       7       7       7       7       7       7       7       7       7       7       7       7       7       7       7       7       7       7       7       7       7       7       7       7       7       7       7       7       7       7       7       7       7       7       7       7       7       7       7       7       7       7       7       7       7       8       8       8       8       8       8       9       9       10       0       7       7       7       7       7       7       7       7       7       7                                                                                                    | 2  |     | •   | •    | record                   | 🔳 💌       | 0.0    |           |              |              |                                      |
| 4       •       H_hesponse_ID       Byte       1.0       0       •       HEAD: Response ID: 8xh=error; 0xh=ek:         5       •       •       H_humber_of_parameters       Byte       2.0       0       •       HEAD: Allways 1 for SINAMICS G120         6       •       •       H_lumber_of_parameters       Byte       3.0       0       •       HEAD: Allways 1 for SINAMICS G120         8       •       •       V_1_format       Byte       5.0       0       •       value: furme value [S]       alue (44h=error         8       •       •       V_1_Value       Real       6.0       0.0       •       Value: furmer values       alue (44h=error         10       •       V_2_format       Byte       10.0       0       •       Value: furmer values       alue (44h=error         11       •       V_2_format       Byte       11.0       0       •       Value: furmer values       alue (44h=error         12       •       V_2_format       Byte       16.0       0       •       Value: furmer values       alue (44h=error         13       •       V_3_Value_00       Word       20.0       •       Value: Farameter value       alue (41h=error         1                                                                                                    | 3  |     |     | •    | H_Reference              | Byte      | 0.0    | 0         |              |              | HEAD: Refernece number (mirrored)    |
| 5       •       H_Axis       Byte       2.0       0       HEAD: Allways 1 for SINAMICS G120         6       •       H_Number_of_parameters       Byte       3.0       0       Bate Allways 1 for SINAMICS G120         7       •       V_1_Format       Byte       4.0       0       Bate Allways 1 for SINAMICS G120         7       •       V_1_Format       Byte       5.0       0       Image: Construction of Sinameter Sinameter Value Sinameter Value         9       •       •       V_1_Format       Byte       5.0       0       Image: Construction of Sinameter Value         10       •       V_2_Format       Byte       10.0       0       Image: Construction of Sinameter Value       Sinameter Value         12       •       V_2_Value       Real       12.0       0       Image: Construction of Sinameter Value       Sinameter Value         13       •       V_3_Format       Byte       17.0       0       Image: Construction of Sinameter Value       Actual alarms       Actual Alarms       Actual Value: Parameter Value         14       •       •       V_3_Value_02       Word       20.0       Image: Construction of Value: Parameter Value         15       •       •       V_3_Value_02       Word <td< td=""><td>4</td><td>-00</td><td></td><td>•</td><td>H_Response_ID</td><td>Byte</td><td>1.0</td><td>0</td><td></td><td></td><td>HEAD: Response ID: 8xh=error, 0xh=ok</td></td<>                                                                                                    | 4  | -00 |     | •    | H_Response_ID            | Byte      | 1.0    | 0         |              |              | HEAD: Response ID: 8xh=error, 0xh=ok |
| 6       •       H_Number_of_parameters       Byte       3.0       •       Ramp-up time value [s]       alue (44h=error         8       0       •       V_1_Number_of_index_valu       Byte       5.0       •       value Number of index_values         9       0       •       V_1_Value       Real       6.0       0       •       Value Number of index_values         10       0       •       V_2_Number_of_index_valu       Byte       11.0       •       Value Number of index_values         12       •       V_2_Value       Real       12.0       0.0       •       Value: Parameter value         13       •       •       V_3_Format       Byte       17.0       0       •       Actual alarms       alues         14       •       •       V_3_Value_00       Word       22.0       0       •       Value: Parameter value         17       •       •       V_3_Value_01       Word       26.0       •       Value: Parameter value         18       •       •       ·       ·       ·       ·       Value: Parameter value         19       •       •       ·       ·       Value_05       Word       28.0       •       Va                                                                                                    | 5  | -00 |     | •    | H_Axis                   | Byte      | 2.0    | 0         |              |              | HEAD: Allways 1 for SINAMICS G120    |
| 7       •       V_1_Format       Byte       4.0       0       Ramp-up time Value [s]       alue (44h=error         8       •       •       •       •       •       •       •       •       •       •       •       •       •       •       •       •       •       •       •       •       •       •       •       •       •       •       •       •       •       •       •       •       •       •       •       •       •       •       •       •       •       •       •       •       •       •       •       •       •       •       •       •       •       •       •       •       •       •       •       •       •       •       •       •       •       •       •       •       •       •       •       •       •       •       •       •       •       •       •       •       •       •       •       •       •       •       •       •       •       •       •       •       •       •       •       •       •       •       •       •       •       •       •       •       •       •                                                                                                    | 6  | -00 |     | •    | H_Number_of_parameters   | Byte      | 3.0    | 0         |              |              | s to transfer                        |
| 8       •       V_1_Number_of_index_value       50       0       •       Value: Number of index values         9       •       •       V_2_Format       Byte       100       0       •       Ramp-down time value [s]         11       •       •       V_2_Format       Byte       110       0       •       Value: Number of index values         12       •       V_2_Value       Real       120       0       •       Value: Number of index values         13       •       V_2_Value       Real       120       0       •       Value: Parameter value         14       •       •       V_3_Nalue_00       Word       180       •       •       •       •       •       •       •       •       •       •       •       •       •       •       •       •       •       •       •       •       •       •       •       •       •       •       •       •       •       •       •       •       •       •       •       •       •       •       •       •       •       •       •       •       •       •       •       •       •       •       •       •       •                                                                                                    | 7  | -00 |     | •    | V_1_Format               | Byte      | 4.0    | 0         |              | kamp-u       | p time value [S] alue (44h=error)    |
| 9       10       V_1_Value       Real       6.0       0.0       Ramp-down time value [s]         10       V_2_Format       Byte       10.0       0       Value: Number of index values         11       V_2_Number_of_index_valu       Byte       11.0       0       Value: Number of index values         12       V_2_Value       Real       12.0       0       Value: Parameter value         13       V_3_Format       Byte       16.0       0       Value: Parameter value         14       V_3_Value_00       Word       18.0       0       Value: Parameter value         14       V_3_Value_01       Word       20.0       Value: Parameter value       alues         15       V_3_Value_02       Word       22.0       Value: Parameter value       Value: Parameter value         18       V_3_Value_03       Word       26.0       Value: Parameter value       Value: Parameter value         20       V_3_Value_04       Word       26.0       Value: Parameter value       Value: Parameter value         21       V_3_Value_05       Word       28.0       Value: Parameter value       Value: Parameter value         22       V_3_Value_10       Word       36.0       Value: Parameter value       Value:                                                                                                    | 8  | -00 |     | •    | V_1_Number_of_index_valu | Byte      | 5.0    | 0         |              | <b>M</b>     | value: Number of Index values        |
| 10       Image: Construction of the state of the state o         | 9  | -00 |     | • [  | V_1_Value                | Real      | 6.0    | 0.0       |              | Domono d     | euro time e vielue fel               |
| 11       •       V_2_Number_of_index_value Byte       11.0       •       Value: Number of index values         12       •       V_2_Value       Real       12.0       0.0       •       Value: Parameter value         13       •       V_3_Format       Byte       16.0       0       •       Actual alarms alues         14       •       V_3_Number_of_index_value       Byte       17.0       0       •       Actual alarms alues         15       •       V_3_Value_00       Word       18.0       0       •       •       Value: Parameter value         16       •       V_3_Value_01       Word       22.0       0       •       Value: Parameter value         18       •       V_3_Value_03       Word       26.0       0       •       Value: Parameter value         19       •       •       V_3_Value_04       Word       26.0       0       •       Value: Parameter value         20       •       V_3_Value_05       Word       28.0       •       Value: Parameter value         21       •       V_3_Value_06       Word       30.0       •       Value: Parameter value         22       •       V_3_Value_09       Word                                                                                                    | 10 | -00 |     | •    | V_2_Format               | Byte      | 10.0   | 0         | X            | kamp-u       | own time value [s]                   |
| 12       Q       V_2_Value       Real       12.0       0.0       Image: Constraint of the state of the state of the                                                      | 11 | -00 |     | •    | V_2_Number_of_index_valu | Byte      | 11.0   | 0         |              | $\checkmark$ | Value: Number of index values        |
| 13       •       V_3_Format       Byte       16.0       0       er value         14       •       V_3_Mumber_of_index_value       Byte       17.0       0       Actual alarms       alues         15       •       V_3_Value_00       Word       18.0       0       •       Value: Parameter value         16       •       V_3_Value_01       Word       20.0       0       •       Value: Parameter value         17       •       V_3_Value_02       Word       22.0       0       •       Value: Parameter value         18       •       V_3_Value_02       Word       26.0       •       Value: Parameter value         19       •       •       V_3_Value_03       Word       26.0       •       Value: Parameter value         20       •       V_3_Value_05       Word       28.0       •       •       Value: Parameter value         21       •       V_3_Value_06       Word       30.0       •       •       Value: Parameter value         22       •       V_3_Value_07       Word       36.0       •       •       Value: Parameter value         23       •       •       V_3_Value_10       Word       38.0       <                                                                                                    | 12 | -00 |     | • (  | V_2_Value                | Real      | 12.0   | 0.0       |              |              | Value: Parameter value               |
| 14       •       V.3_Number_of_index_value Byte       17.0       •       Actual alarms       alues         15       •       •       V.3_Value_00       Word       18.0       0         16       •       •       V.3_Value_01       Word       20.0       0       •       Value: Parameter value         17       •       •       V.3_Value_02       Word       22.0       0       •       Value: Parameter value         18       •       •       V.3_Value_02       Word       26.0       •       Value: Parameter value         20       •       •       V.3_Value_03       Word       26.0       •       Value: Parameter value         20       •       •       V.3_Value_05       Word       28.0       •       Value: Parameter value         21       •       •       V.3_Value_06       Word       30.0       •       Value: Parameter value         22       •       •       V.3_Value_07       Word       32.0       •       Value: Parameter value         23       •       •       V.3_Value_08       Word       38.0       •       •       Value: Parameter value         24       •       •       •                                                                                                    | 13 | -00 |     | •    | V_3_Format               | Byte      | 16.0   | 0         |              | Astro        | ter value                            |
| 15       Image: V_3_value_00       Word       18.0       0         16       V_3_value_01       Word       20.0       0       Image: Value: Parameter value         17       V_3_value_02       Word       22.0       0       Image: Value: Parameter value         18       V_3_value_03       Word       24.0       0       Image: Value: Parameter value         18       V_3_value_03       Word       26.0       Image: Value: Parameter value         20       V_3_value_05       Word       28.0       Image: Value: Parameter value         21       V_3_value_06       Word       30.0       Image: Value: Parameter value         22       V_3_value_07       Word       32.0       Image: Parameter value         22       V_3_value_08       Word       34.0       Image: Parameter value         23       V_3_value_10       Word       38.0       Image: Parameter value         24       V_3_value_10       Word       38.0       Image: Parameter value         25       V_3_value_11       Word       40.0       Image: Parameter value         26       V_3_value_112       Word       40.0       Image: Parameter value         26       V_3_value_13       Word       46.0                                                                                                    | 14 | -00 |     | •    | V_3_Number_of_index_valu | Byte      | 17.0   | 0         |              | Actua        | ll alarms alues                      |
| 16       V3_Value_01       Word       20.0       Value: Parameter value         17       V3_Value_02       Word       22.0       Value: Parameter value         18       V3_Value_03       Word       24.0       Value: Parameter value         19       V3_Value_03       Word       26.0       Value: Parameter value         19       V3_Value_03       Word       26.0       Value: Parameter value         20       V3_Value_05       Word       28.0       Value: Parameter value         21       V3_Value_06       Word       30.0       Value: Parameter value         22       V3_Value_06       Word       30.0       Value: Parameter value         23       V3_Value_07       Word       32.0       Value: Parameter value         24       V3_Value_08       Word       36.0       Value: Parameter value         25       V3_Value_10       Word       38.0       Value: Parameter value         26       V3_Value_11       Word       40.0       Value: Parameter value         27       V3_Value_112       Word       44.0       Value: Parameter value         28       V3_Value_14       Word       46.0       Value: Parameter value         29       V3_Value                                                                                                    | 15 | -00 |     | •    | V_3_Value_00             | Word      | 18.0   | 0         |              |              |                                      |
| 17       Image: V_3_value_02       Word       22.0       0       Image: Value: Parameter value         18       Image: V_3_value_03       Word       24.0       0       Image: Value: Parameter value         19       Image: V_3_value_04       Word       26.0       0       Image: Value: Parameter value         20       Image: V_3_value_05       Word       28.0       Image: Value: Parameter value         21       Image: V_3_value_06       Word       30.0       Image: Value: Parameter value         22       Image: V_3_value_07       Word       32.0       Image: Value: Parameter value         23       Image: V_3_value_07       Word       32.0       Image: Value: Parameter value         24       Image: V_3_value_07       Word       36.0       Image: Value: Parameter value         24       Image: V_3_value_09       Word       36.0       Image: Value: Parameter value         25       Image: V_3_value_10       Word       38.0       Image: Value: Parameter value         26       Image: V_3_value_11       Word       40.0       Image: Value: Parameter value         26       Image: V_3_value_12       Word       44.0       Image: Value: Parameter value         27       Image: V_3_value_13       Word       44.0 <td>16</td> <td>-00</td> <td></td> <td>•</td> <td>V_3_Value_01</td> <td>Word</td> <td>20.0</td> <td>0</td> <td><math>\mathbf{V}</math></td> <td></td> <td>Value: Parameter value</td>                                                                                                    | 16 | -00 |     | •    | V_3_Value_01             | Word      | 20.0   | 0         | $\mathbf{V}$ |              | Value: Parameter value               |
| 18       18       V_3_Value_03       Word       24.0       0       Image: Constraint of the state of the state of t                                                      | 17 | -00 |     | •    | V_3_Value_02             | Word      | 22.0   | 0 🖌       |              |              | Value: Parameter value               |
| 19       Image: Second Second Se         | 18 | -00 |     | •    | V_3_Value_03             | Word      | 24.0   | 0         |              |              | Value: Parameter value               |
| 20       21       •       V_3_value_05       Word       28.0       0       Image: Value: Parameter value         21       •       •       V_3_value_06       Word       30.0       0       Image: Value: Parameter value         22       •       •       V_3_value_07       Word       32.0       0       Image: Acknowledged alarms         23       •       •       V_3_value_08       Word       34.0       0       Image: Value: Parameter value         24       •       •       V_3_value_09       Word       36.0       0       Image: Value: Parameter value         25       •       •       V_3_value_10       Word       38.0       0       Image: Value: Parameter value         26       •       •       V_3_value_11       Word       40.0       Image: Value: Parameter value         27       •       •       V_3_value_12       Word       42.0       Image: Value: Parameter value         28       •       •       V_3_value_13       Word       44.0       Image: Value: Parameter value         29       •       •       V_3_value_14       Word       46.0       Image: Value: Parameter value         30       •       •       Value: Parameter value<                                                                                                    | 19 | -00 |     | •    | V_3_Value_04             | Word      | 26.0   | 0         |              |              | Value: Parameter value               |
| 21       Image: Constraint of the second second secon         | 20 | -00 |     | •    | V_3_Value_05             | Word      | 28.0   | 0         |              |              | Value: Parameter value               |
| 22       •       V.3_Value_07       Word       32.0       •       Acknowledged alarms         23       •       V.3_Value_08       Word       34.0       0       •       Value: Parameter value         24       •       V.3_Value_09       Word       36.0       0       •       Value: Parameter value         25       •       V.3_Value_10       Word       38.0       0       •       Value: Parameter value         26       •       V.3_Value_11       Word       40.0       •       Value: Parameter value         27       •       V.3_Value_12       Word       42.0       •       Value: Parameter value         28       •       •       V.3_Value_13       Word       44.0       •       Value: Parameter value         29       •       •       V.3_Value_14       Word       46.0       •       •       Value: Parameter value         30       •       •       V.3_Value_15       Word       48.0       •       Value: Parameter value                                                                                                    | 21 | -00 |     | •    | V_3_Value_06             | Word      | 30.0   | 0         |              |              | Value: Parameter value               |
| 23       21       V_3_Value_08       Word       84.0       0         24       21       V_3_Value_09       Word       36.0       0       Value: Parameter value         25       21       V_3_Value_10       Word       38.0       0       Value: Parameter value         26       21       V_3_Value_11       Word       40.0       0       Value: Parameter value         27       21       V_3_Value_12       Word       42.0       0       Value: Parameter value         28       21       V_3_Value_13       Word       44.0       0       Value: Parameter value         29       21       V_3_Value_14       Word       46.0       Value: Parameter value         30       21       V_3_Value_15       Word       48.0       Value: Parameter value                                                                                                    | 22 | -00 |     | •    | V_3_Value_07             | Word      | 32.0   | 0         |              | Ackno        | owledged alarms                      |
| 24       •       V_3_value_09       Word       36.0       •       Value: Parameter value         25       •       •       V_3_value_10       Word       38.0       •       Value: Parameter value         26       •       V_3_value_11       Word       40.0       •       •       Value: Parameter value         27       •       V_3_value_12       Word       42.0       •       Value: Parameter value         28       •       •       V_3_value_13       Word       44.0       •       Value: Parameter value         29       •       •       V_3_value_14       Word       46.0       •       Value: Parameter value         30       •       •       V_3_value_15       Word       48.0       •       Value: Parameter value                                                                                                    | 23 | -00 |     | •    | V_3_Value_08             | Word      | 34.0   | 0         |              |              |                                      |
| 25       -1       V_3_Value_10       Word       38.0       0       Image: Constraint of the state of the state of t                                                      | 24 | -00 |     | •    | V_3_Value_09             | Word      | 36.0   | 0         | $\mathbf{Z}$ |              | Value: Parameter value               |
| 26       II       Vord       40.0       0       Image: Constraint of the state of the state of the                                             | 25 |     |     | •    | V_3_Value_10             | Word      | 38.0   | 0         |              |              | Value: Parameter value               |
| 27       Image: V_3_value_12       Word       42.0       0       Image: Value: Parameter value         28       Image: V_3_value_13       Word       44.0       0       Image: Value: Parameter value         29       Image: V_3_value_14       Word       46.0       0       Image: Value: Parameter value         30       Image: V_3_value_15       Word       48.0       0       Image: Value: Parameter value                                                                                                    | 26 | -00 |     | •    | V_3_Value_11             | Word      | 40.0   | 0         |              |              | Value: Parameter value               |
| 28       •       V_3_Value_13       Word       44.0       0       Image: Constraint of the state of the state of th                                                      | 27 |     |     | •    | V_3_Value_12             | Word      | 42.0   | 0         |              |              | Value: Parameter value               |
| 29         Image: Constraint of the state of the state of the st | 28 |     |     | •    | V_3_Value_13             | Word      | 44.0   | 0         |              |              | Value: Parameter value               |
| 30 💶 🔹 V_3_Value_15 Word 48.0 0 🖉 🗌 🗹 Value: Parameter value                                                                                                    | 29 |     |     | •    | V_3_Value_14             | Word      | 46.0   | 0         |              |              | Value: Parameter value               |
|                                                                                                    | 30 |     |     | •    | V_3_Value_15             | Word      | 48.0   | 0         |              |              | Value: Parameter value               |

5.2 Parameter access functionality

#### 5.2.3 FB 20 "Parameters"

In the example, the parameter access occurs in FB "Parameters". It is called cyclically by OB Main.

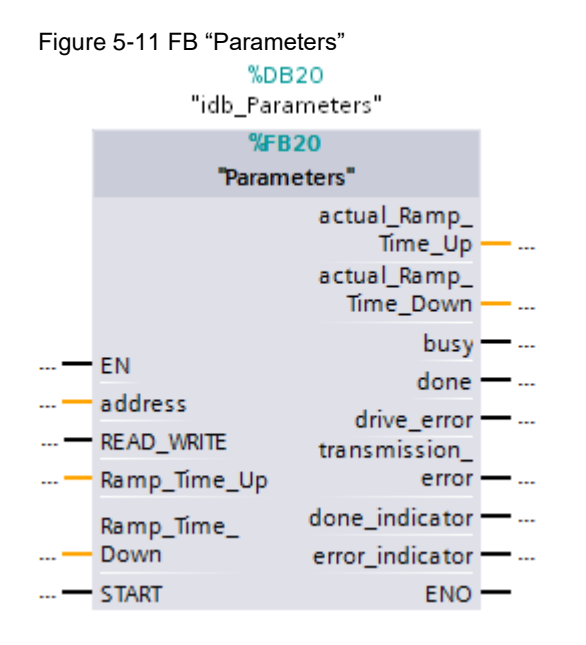

Table 5-3: Interface assignment of FB "Parameter"

|                | •            |                |                                                                                                    |
|----------------|--------------|----------------|----------------------------------------------------------------------------------------------------|
| Parameter      | Data type    | Start<br>value | Description                                                                                                    |
|                | Inpu         | it parameter   | rs                                                                                                    |
| HW-ID          | HW_SUBMODULE | -              | Decisive hardware identifier for<br>reading/writing parameters from/to a<br>DP standard slave / PROFINET IO<br>device.                                                                                                    |
|                |              |                | When selecting the frame type in the<br>properties of the SINAMICS drive in<br>the TIA Portal, STEP 7 creates a<br>system constant which corresponds<br>to this identifier. Enter this system<br>constant here. It is symbolically<br>displayed to you in the dropdown list<br>when entering the parameters. |
| START          | Bool         | False          | The transmission is started with a rising edge at START.                                                                                                    |
| READ_WRITE     | Bool         | False          | False: Read ramp-up/ramp-down<br>time<br>True: Write ramp-up/down time                                                                                                    |
| Ramp_Time_Up   | Real         | 10.0           | Default ramp-up time [s]                                                                                                    |
| Ramp_Time_Down | Real         | 10.0           | Default ramp-down time [s]                                                                                                    |

#### 5.2 Parameter access functionality

| Parameter                 | Data type | Start<br>value | Description                                                                                                    |  |
|---------------------------|-----------|----------------|----------------------------------------------------------------------------------------------------|--|
|                           | Outp      | ut paramete    | ers                                                                                                    |  |
| actual_<br>Ramp_Time_Up   | Real      | -              | Ramp-up time [s] read by the<br>SINAMICS drive.<br>In the case of a send/receive error,<br>999999.9 is entered.   |  |
| actual_<br>Ramp_Time_Down | Real      | -              | Ramp-down time [s] read by the<br>SINAMICS drive.<br>In the case of a send/receive error,<br>999999.9 is entered. |  |
| busy                      | Bool      | -              | Job running                                                                                                    |  |
| done                      | Bool      | -              | Job completed without error<br>The bit is pending until START is set<br>to 0 again.                               |  |
| drive_error               | Bool      | -              | The bit is set if an error ID was sent in the drive response. Analyze the DB 103 "answer_from_drive".             |  |
|                           |           |                | The bit is pending until START is set to 0 again.                                                                 |  |
| error                     | Bool      | -              | The bit is set if one of the instructions WRREC or RDREC detects an error.                                        |  |
|                           |           |                | Further evaluation through static data in the respective instance DB. <sup>6</sup>                                |  |
|                           |           |                | The bit is pending until START is set to 0 again.                                                                 |  |

#### Structure

FB "Parameter" consists of two parts:

- A step sequence which controls the sequence of the parameter access (networks 1 to 23).
- The calls of the system functions "Write data set" or "Read data set" (networks 24 to 26).

<sup>&</sup>lt;sup>6</sup> WR\_ERROR = true → Error in instruction WRREC → Evaluation through WR\_STATUS RD\_ERROR = true → Error in instruction RDREC → Evaluation through RD\_STATUS The tags WR\_STATUS and RD\_STATUS correspond to the output parameter Status der instructions WRREC und RDREC. For more information, please refer to the STEP 7 online help.

#### 5.2 Parameter access functionality

#### Step sequence

The individual steps of FB "Parameters" are represented in the following graphic. The possible transitions between the individual steps are also displayed there. Figure 5-12 Step sequence

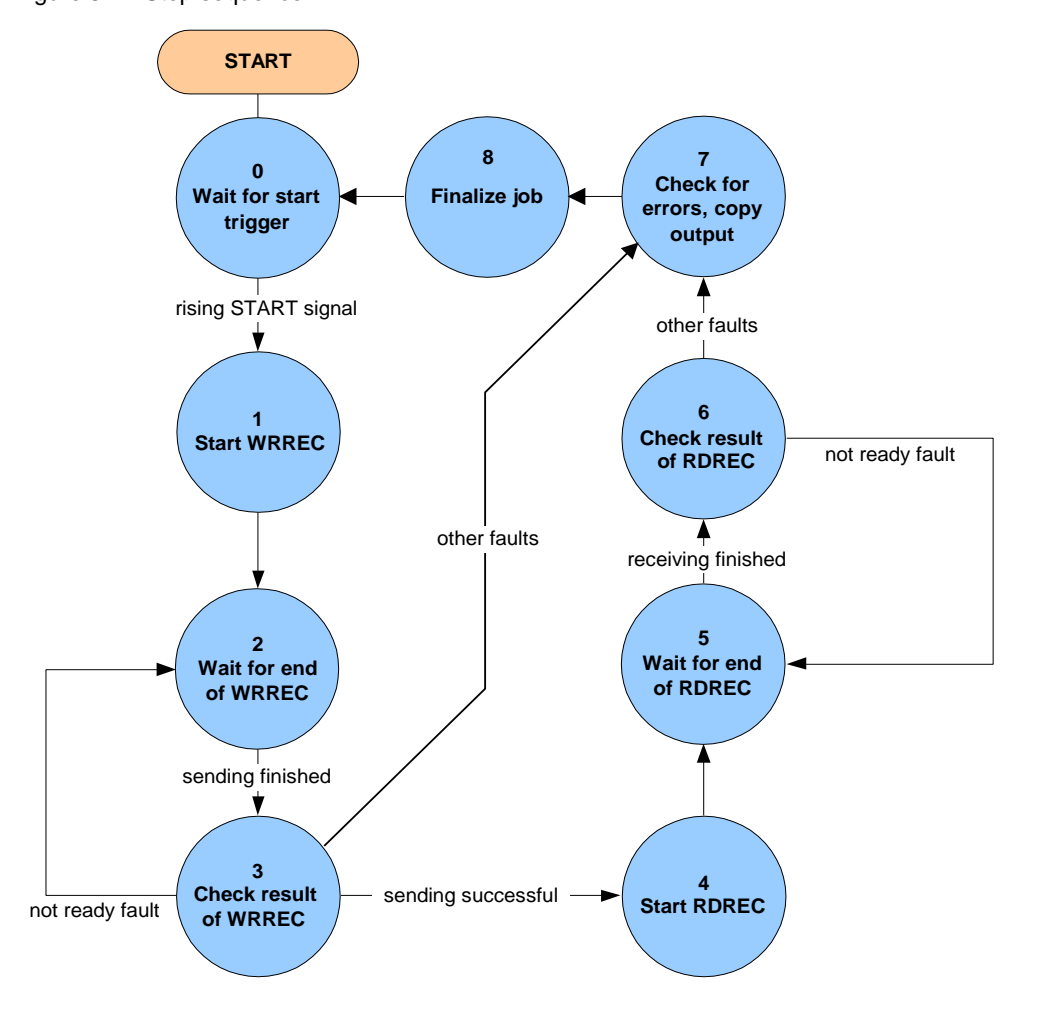

In the individual states of the step sequence, the following functions are executed:

| State |                          | Function                                                                                                    |  |  |  |
|-------|--------------------------|----------------------------------------------------------------------------------------------------|--|--|--|
| 0     | Wait for start trigger   | <ul> <li>If START is false, all the transmission-related, block-internal signals and output signals are deleted.</li> <li>It is waited for a rising edge of the "Start" signal.</li> <li>If it is detected, "busy" will be set and step 1 activated.</li> </ul> |  |  |  |
| 1     | Start WRREC              | The "REQ" signal of the "WRREC" instruction is set, the parameter values to be written are entered in DB "write_drive_parameters" and step 2 is activated.                                                                                                    |  |  |  |
| 2     | Wait for end of<br>WRREC | If the "BUSY" signal of the "WRREC" instruction goes to 0 again, step 3 is activated.                                                                                                    |  |  |  |

Table 5-4: Function of the states of FB "Parameters"

#### 5.2 Parameter access functionality

| 3 | Check result of<br>WRREC          | It is checked whether the data set was written successfully.<br>If yes, the "REQ" signal of the "WRREC" instruction is<br>deleted again and step 4 is activated.<br>If the "WRREC" instruction reports error 16#DF80_B500<br>(peer not ready), step 3 is activated again so that "WRREC"<br>repeats the job.<br>If a different error has occurred, the "REQ" signal of the<br>"WRREC" instruction is deleted, an internal error bit is set<br>and step 7 is activated.                                                                                                    |
|---|-----------------------------------|----------------------------------------------------------------------------------------------------|
| 4 | Start RDREC                       | The "REQ" signal of the "RDREC" instruction is set and step 5 is activated.                                                                                                    |
| 5 | Wait for end of<br>RDREC          | If the "BUSY" signal of the "RDREC" instruction goes to 0 again, step 6 is activated.                                                                                                    |
| 6 | Check result of<br>RDREC          | It is checked whether the data set was read successfully. If<br>yes, the "REQ" signal of the "RDREC" instruction is deleted<br>again and step 7 is activated.<br>If "RDREC" reports error 16#DE80_B500 (peer not ready),<br>step 5 is activated again so that the "RDREC" instruction<br>repeats the job.<br>If a different error has occurred, the "REQ" signal of the<br>"RDREC" instruction is deleted, an internal error bit is set and<br>step 7 is activated.                                                                                                    |
| 7 | Check for errors,<br>copy outputs | <ul> <li>It is checked whether one of the internal error bits is set or whether an error bit has been set in the response of the converter.</li> <li>In the event of an error <ul> <li>The respective output bit parameter "drive_error" or "transmission error" is set,</li> <li>the output bit parameter "busy" is deleted,</li> <li>999999.9s is output as read time,</li> <li>step 0 activated.</li> </ul> </li> <li>If no error bit has been set, the read times for the read job are output and step 8 is activated.</li> <li>If no error bit has been set, the write times for the write job are output and step 8 is activated.</li> </ul> |
| 8 | Finalize job                      | The "busy" signal is deleted, the "done" signal is set and step 0 is activated again.                                                                                                    |

#### Calling the system functions "WRREC" and "RDREC"

Once the currently required control bits have been set in the step sequence of FB 20 "Parameters", the "WRREC" instruction "Write data set" and the "RDRE" instruction "Read data set" are called. They can be found in the "instructions" task card of the TIA Portal under...

- > Expanded instructions
  - > Distributed I/Os.

Via the "READ\_WRITE" input variable of FB20 it is selected which of the two calls enables the "WRREC" instruction. Both calls only differ in which DB is sent to the SINAMICS drive: the one to write parameters or the one to read parameters.

Note

6.1 Creating the project configuration

# 6 Configuration and Settings

# 6.1 Creating the project configuration

- If you only wish to download and commission the example program, please follow the instructions in chapter <u>3</u> "<u>Setting up and</u> <u>commissioning the application</u>"
  - The procedure described in the step table below represents <u>one</u> option of configuring a SIMATIC S7-1200 and parameterizing a SINAMICS G120 PN for data exchange between SIMATIC controller and SINAMICS drive. TIA Portal offers several possible solutions that differ to a greater or lesser degree from the procedure shown here.

The step tables below describe what to do if you do not want to use the example code, but wish to configure the SIMATIC S7 CPU, SINAMICS G120C and the HMI KTP600. The configuration of the SIMATIC S7-1200 and the configuration of the control panel are not subject of this chapter.

### 6.1.1 Configuration of the components

Table 6-1: Creating the project configuration

| No. | Action                                                                                                | Remarks                                                                                                    |                                                                                                    |  |  |  |
|-----|----------------------------------------------------------------------------------------------------|----------------------------------------------------------------------------------------------------|----------------------------------------------------------------------------------------------------|--|--|--|
|     |                                                                                                    | Creating the project                                                                                                    |                                                                                                    |  |  |  |
| 1.  | Open TIA Portal.                                                                                      | SIEMENS                                                                                                    | otally Integrated Automation<br>PORTAL V12                                                                                                    |  |  |  |
| 2.  | If TIA Portal opens in the<br>Portal view, go to the bottom<br>left to switch to the Project<br>view. | Star       Image: Constraint of the second second sec | Deem existing project           Deem existing project           Deem existing project           Deem existing project           Deem existing project           Deem existing project           Deem existing project           Deem existing project           Deem existing project           Dispectation           Dispectation |  |  |  |

| No. | Action                                                                                                 | Remarks                                                                                                    |
|-----|----------------------------------------------------------------------------------------------------|----------------------------------------------------------------------------------------------------|
| 3.  | Create a new project and<br>assign a name<br>(e.g."G120_at_S7-1200")                                   | Wasser       Siemens - G120_at_S7-1200         Project       Edit       View       Insert       Online       Opt         Image: Save project       Image: Save project       Im                                                                                                    |
|     | Inse                                                                                                   | erting the SIMATIC S7-1200                                                                                                    |
| 4.  | Double-click on "Add new device".                                                                      | View       Insert       Online       Opt         Project       Edit       View       Insert       Online       Opt         Image: Strain Strain Stra |
| 5.  | <ol> <li>Select "Controller".</li> <li>Select the desired CPU.</li> <li>Then click on "OK".</li> </ol> | Add new device       X         Device name:       PLC_1         Image: Controllers       Image: Controllers         Image: Controllers       Image: Controllers </td                                                                                                    |

| No. | Action                                                                                                    | Remarks                                                                                                    |
|-----|----------------------------------------------------------------------------------------------------|----------------------------------------------------------------------------------------------------|
|     | Conf                                                                                                    | iguring the SIMATIC S7-1200                                                                                                    |
| 6.  | Go to the Device<br>configuration of the CPU.                                                                                                    | View Siemens - G120_at_\$7-1200   Project Edit View Insert Online Options Tools Wing Save project Image: Save project Image: Save project I |
| 7.  | <ol> <li>Configure the PROFINET<br/>interface:</li> <li>In the Device<br/>configuration, open the<br/>"Properties" of the CPU.</li> <li>Go to "Ethernet<br/>addresses" in the<br/>navigation tree.</li> <li>Select "Set IP address in<br/>the project" and enter the<br/>desired IP address.</li> <li>Add a new subnet and<br/>select it.</li> <li>Select "Generate<br/>PROFINET device name<br/>automatically".</li> </ol> | PLC_1 (CPU 1212C ACIDCRity)       Properties       Into I Diagnostics         General<br>Catalog information       Texts         General<br>Catalog information       Ethernet addresses         FROFINET interface<br>Catalog information       Ethernet addresses         Interface networked with       4         Ethernet addresses       Interface networked with         File       Dislood         Add new subnet       IP protocol         IP address:       192_168_0_1         Year       IP protocol         Outer address:       192_168_0_1         System and clock memory       Set IP address using a different method         PROFINET       Set PROFINET device name using a different method         PROFINET device name       plc_1         Converted name:       plc/1 doed         Device number:       Im                                                                                                    |
| 8.  | <ul> <li>Enable the use of the system memory bits, since they are used in the control program.</li> <li>1. In the tree you go to "System and clock memory".</li> <li>2. Checkmark "Enable the use of system memory byte" and enter the desired byte address.</li> </ul>                                                                                                    | PLC_1 [CPU 1212C AC/DC/Rkly]       Properties       Info & Diagnostics         General       IO tags       Texts         General       IO tags       Texts         General       IO tags       Texts         PROFINET interface       System and clock memory       2         Diagnostics       System memory bits       2         Address of system memory byte       Finable the use of system memory byte       2         Visite generators (PTO/       Address of system memory byte       1         Cycle       First cycle       %M1.0 (FirstScen)         Cycle       Diagnostics status changed       %M1.1 (DiagStatusUpdate)         System and clock memory       Always 0 (low)       %M1.3 (AlwaysTRUE)         Time of day       Always 0 (low)       %M1.3 (AlwaysTALSE)         Protection       The program in the application example uses MB1 (default setting)                                                                                                    |

| No. | Action                                                                                                    | Remarks                                                                                                    |
|-----|----------------------------------------------------------------------------------------------------|----------------------------------------------------------------------------------------------------|
|     | Add an                                                                                                    | Id network the SINAMICS G120                                                                                                    |
| 9.  | Select the desired SINAMICS<br>drive:<br>1. In the "Devices &<br>networks" editor, go to<br>the "Network view".<br>2. Then drag the required<br>SINAMICS G120 PN<br>from the catalog into the<br>graphic area.<br>In the catalog, the SINAMICS<br>drive can be found in<br>>Drives & starters<br>>SINAMICS Drives<br>>SINAMICS G120(D,P)<br>>Control modules<br>or<br>>Drives & starters<br>>SINAMICS Drives<br>>SINAMICS Drives<br>>SINAMICS Drives<br>>SINAMICS Drives<br>>SINAMICS G120C<br>>PN<br>Graphically connect the<br>Ethernet connections of<br>SIMATIC controller and<br>SINAMICS drive by dragging<br>the mouse. | Underwork time Situation State         Image: State State         Image: State State                                                                                                    |
|     | Con                                                                                                    | figuring the SINAMICS G120                                                                                                    |
| 11  | In case you are not using a                                                                                                    | ∭ Siemens - 6120_at_57-1200            X                                                                                                    |
|     | <ul> <li>G120C, you still need to define the power module:</li> <li>1. In the "Devices &amp; networks" editor, go to the Properties of the SINAMICS drive.</li> <li>2. Select "Device view"</li> <li>3. Select the drive</li> </ul>                                                                                                    | Project       Edit       View       Insert       Online       Options       Totally Integrated Automation         PORTAL       Swep project       X       10       X       10       10       PORTAL         G120_at_SY-1200       Drive_1       G120_ct_SY-1200       Drive_1       G120_ct_SY-1200       Portoct_SY       100         Image: Swep project       Image: Swep project       Imag |
|     | <ol> <li>Insert the power unit from the catalog.</li> </ol>                                                                                                    | C     III       Device data       Drive_1 (G120C PN)       General       Cenceral       Ethernet addresses                                                                                                    |
|     |                                                                                                    | Catalog information                                                                                                    |

| No. | Action                                                                                                    | Remarks                                                                                                    |
|-----|----------------------------------------------------------------------------------------------------|----------------------------------------------------------------------------------------------------|
| 12. | In the "Devices & networks"<br>editor, go to the Properties of<br>the SINAMICS drive.<br>1. Select "Device view"<br>2. Select the drive<br>3. Click on "Properties".                                                                                                    | Image: See project     Image: See project     Image: See pr                                                                                                    |
| 13. | Now go to<br>>General<br>to change the drive name,<br>when necessary. The PN<br>device name is derived from it<br>as long as its automatic<br>generation is selected (see<br>next step).                                                                                      | G120_1 [G120C PN]  General  General  Ge |
| 14. | Now go to<br>>PROFINET interface [X1]<br>>Ethernet addresses<br>to change the IP address of<br>the SINAMICS drive, if<br>necessary.                                                                                                    | G120_1 [G120C PN]       Image: Properties       Image: Diagnostics         General       Ceneral         Ceneral       Ethernet addresses         PROFINET interface [X1]       Ethernet addresses         Interface networked with       Interface networked with         Ceneral       Subnet:         PNDFINET       Add new subnet         Very Cold base sextors.       Add new subnet         Actual value       Subnet:         Protocol       IP protocol         Use router       Router address:         HWidentifier       IP ProFINET         PROFINET       Generate PROFINET device name automatically         PROFINET       Generate PROFINET device name automatically         PROFINET device name:       g120_1         Converted name:       g120_b18e4c         Device number:       Image:                                                                                                    |
| 15. | In<br>>Cyclic data exchange<br>>Actual values<br>you configure the cyclic data<br>reception.<br>1. Select the message<br>frame type (in the<br>example: SIEMENS<br>telegram 352)<br>2. Specify the I/O start<br>address of the inputs.<br>(in the example: 256 <sup>7</sup> ) | G120_1 (G120C PN)       Properties       Info (2) Diagnostics         General          • General          • General          • Boornet          Ethernet addresses          • Cotic data exchange          • Cotic data exchange          • Cotic data exchange          • Cotic data exchange          • Cotic data exchange          • Cotic data exchange          • Advanced options       Diagnostics address.         Module parameter          Diagnostics addresses          HWidentifier          • Words          • Process image       Cyclic PI •          Process image       Cyclic PI •          Alarm OB                                                                                                    |

<sup>&</sup>lt;sup>7</sup> Select the I/O addresses which otherwise are not used in the program. As a standard, STEP 7 enters the next so far unused addresses.

| No. | Action                                                                                                    | Remarks                                                                                                    |
|-----|----------------------------------------------------------------------------------------------------|----------------------------------------------------------------------------------------------------|
| 16. | In<br>>Cyclic data exchange<br>>Setpoint value<br>you configure the cyclic data<br>transfer.<br>1. The message frame type<br>entered in step <u>15</u> is<br>automatically adopted<br>(no action).<br>2. Specify the I/O start<br>address of the outputs.<br>(in the example: 256 <sup>7</sup> )<br>In<br>>Module parameter<br>you configure the channel<br>diagnostics as Active. | C120_1 [G120C PN]       Ceneral         General       Setpoint         PROFINET interface [X1]       > Setpoint         PROFINET interface [X1]       > Setpoint         PROFINET interface [X1]       > Setpoint         PROFINET interface [X1]       > Setpoint         PROFINET interface [X1]       > Setpoint         PROFINET interface [X1]       > Setpoint         PROFINET interface [X1]       > Setpoint         Process interface [X1]       Process interface [X1]         Process image       Q 255         Hwidentifier       Process image         Process image       Quit PI         Atm OB       Process image         Catal value       Process image         Catalog information       Process image         Catalog information       Process image         Catalog information       Process image         Catalog information       Atmost echanel diagnostics         Setpoint       Process image         Actual value       Actual value         Setpoint       Properties                                                                                                    |
|     | with FW ≥4.0, you can also<br>set it to "PROFIdrive standard<br>diagnostics". <sup>8</sup>                                                                                                    | Disenstits addresses<br>Module parameter<br>HWidentifier<br>(                                                                                                    |
|     | Paran                                                                                                    | neterizing the SINAMICS G120                                                                                                    |
| 18. | Perform the basic commissioning using the wizard.                                                                                                    | Project tree         □         G120_at_\$7-1200 > G120_1 [G120C PN] > Parameter           Devices         Wizards         Function           Image: Control of the second second s |
|     | To do so, select<br>>G120_1 [G120]<br>>Parameter.<br>and click on the<br>commissioning wizard.                                                                                                    | G120_et_571200     G120_et_571200     G120_et_571200     Drive on SIMATIC moti     Step-by-step basic commissioning of the drive on a     SIMATIC moti     Step-by-step basic commissioning of the drive on a     SIMATIC moti     Step-by-step basic commissioning of the drive on a     SIMATIC moti     Step-by-step basic commissioning of the drive on a     SIMATIC moti     Step-by-step basic commissioning of the drive on a     SIMATIC moti     Step-by-step basic commissioning of the drive     Output     Drive on SIMATIC moti     Step-by-step basic commissioning of the drive     Output     Step-by-step basic commissioning of the drive     Output     Step-by-step basic commissioning of the drive     Output     Step-by-step basic commissioning of the drive                                                                                                    |

 <sup>&</sup>lt;sup>7</sup> Select the I/O addresses which otherwise are not used in the program. As a standard, STEP 7 enters the next so far unused addresses.
 <sup>8</sup> Alarms and warnings of the SINAMICS can in TIA Portal (from V13) also be automatically

<sup>&</sup>lt;sup>8</sup> Alarms and warnings of the SINAMICS can in TIA Portal (from V13) also be automatically entered into the diagnostics buffer of the S7-1200 CPU, if the S7-1200 CPU has at least FW 4.0.

ERROR or Maint LED of the CPU light up when SINAMICS indicates an alarm or warnings. When using an S7-1200 CPU with FW < 4.0 and activated "PROFIdrive standard diagnostics", SINAMICS alarms and warnings are entered in the diagnostics buffer of the S7-1200 CPU and the ERROR or Maint LED lights up; however, these entries are only displayed in the diagnostic buffer as incomprehensible code number.

| No. | Action                                                                                                    | Remarks                                                                                                    |
|-----|----------------------------------------------------------------------------------------------------|----------------------------------------------------------------------------------------------------|
| 19. | The wizard is self-<br>explanatory. A summary is<br>displayed before you<br>complete the<br>parameterization with<br>"Finish". This summary can<br>be backed up using copy and<br>paste.<br>The parameterization in the<br>application example is shown<br>below:                                                                                                    | Commissioning wizard       Image: Commissioning wizard         Commissioning wizard       Image: Commissioning wizard         Data sets       Flease check the entered data and complete the configuration         Data sets       Data sets:         Open toop/closed loop       Data sets:         Data sets       Open-toop/closed loop         Defaults of the setpoint.       Open-toop/closed loop control open image: [0] Ulf control with linear characteristic         Defaults of the setpoints: command source::       Nation         Important parametors       Drive functions         Drive functions       Nation:         Summary       Motor         Brain entered in the setpoints: (Control () [17] ULAY standard induction motor         Order no:: 1L/2033-AA6Dowax         Notor       Nation of motors concerted in paralle: 1<br>Rated motor power forcer: 0.800<br>Rated motor power forcer: 0.800<br>Rat |
|     | Data sets:<br>DDS: 0<br>CDS: 0<br>Open-loop/closed-loop contro<br>Open-loop/closed-loop contro<br>Defaults of the setpoints/com<br>Macro drive unit: [7] FBw/da<br>Drive setting:<br>IEC/NEMA mot stds: [0] IEC<br>Power unit application: [0] L<br>Motor:<br>Motor type selection: [17] 1L<br>Article No.: 1LA7083-4AA60<br>Number of motors connecte<br>Rated motor voltage: 400 Vi<br>Rated motor ourrent: 1.88 A<br>Rated motor power factor: 0<br>Rated motor power factor: 0<br>Rated motor power factor: 0<br>Rated motor power factor: 0<br>Rated motor speed: 1395.0<br>Motor cooling type: [0] Non-<br>Important parameters:<br>Current limit: 2.82 Arms<br>Maximum speed: 0.000 rpm<br>Maximum speed: 1500.000<br>Ramp-function generator rai<br>Ramp-function generator rai<br>Ramp-function generator rai<br>CFF3 ramp-down time: 0.000 | l<br>l type:<br>rol operating mode: [0] U/f control with linear characteristic<br>mand sources:<br>itSetChg<br>2-Motor (50 Hz, SI units)<br>oad duty cycle with high overload for vector drives<br>A7 standard induction motor<br>0-xxxx<br>d in parallel: 1<br>rms<br>rms<br>0.75 kW<br>0.800 s<br>1z<br>rpm<br>ventilated<br>1<br>rpm<br>mp-down time: 10.000 s<br>mp-down time: 10.000 s<br>00 s                                                                                                    |
|     | Motor data identification and<br>Automatic calculation, motor                                                                                                    | d rotating measurement: [0] Inhibited<br>r/control parameters: [1] Complete calculation                                                                                                    |

| No. | Action                                                                                                    | Remarks                                                                                                    |
|-----|----------------------------------------------------------------------------------------------------|----------------------------------------------------------------------------------------------------|
| -   | Ac                                                                                                    | Id and network the KTP600                                                                                                    |
| 20. | <ul> <li>Select the desired HMI operator panel:</li> <li>1. In the "Devices &amp; networks" editor, go to the "Network view".</li> <li>2. Then use drag and drop to move the required KTP600 from the catalog to the graphic area.</li> <li>In the catalog, the KTP600 can be found in</li> <li>&gt;HMI</li> <li>&gt;SIMATIC Basic Panels</li> <li>&gt;6" Display</li> </ul> | G120_at_S7-1200 > Devices & networks       Image: State of the state of the state |
| 21. | <ul> <li>Connect the HMI operator panel to the SIMATIC controller:</li> <li>1. Activate connection mode and from the drop-down list, select "HMI connection".</li> <li>2. Drag the mouse to create a graphic connection between the Ethernet ports of the KTP600 and the SIMATIC PLC.</li> </ul>                                                                             | G120_at_S7-1200 > Devices & networks                                                                                                    |
| 22. | Show the addresses.<br>The next available IP address<br>192.168.0.3 is automatically<br>assigned to the KTP600.                                                                                                    | G120_at_\$7-1200 ➤ Devices & networks       ■ ■ ★                                                                                                    |

#### 6.1 Creating the project configuration

| No. | Action                                                                                                    | Remarks                                                                                                    |  |
|-----|----------------------------------------------------------------------------------------------------|----------------------------------------------------------------------------------------------------|--|
| 23. | <ul> <li>The device and network<br/>configuration is now<br/>completed.</li> <li>1. Successively compile the<br/>configurations of CPU<br/>and HMI device for<br/>control purposes. The<br/>compilation results can<br/>be seen in the inspection<br/>window.</li> <li>2. Save the project.</li> </ul> | W Siemens - G120_at_S7-1200         Project Edit View 12 rt Online Options Tools Window 11         Image: Save project Image: Save project Ima |  |
| 24. | Now you create the STEP 7 program (programming the OBs, FCs, FBs, DBs) and also configure the control panel (creating pictures, assigning HMI tags etc.). Then load the entire software into SIMATIC controller, SIMATIC drive and panel, according to chapter <u>3.4</u> .                            |                                                                                                    |  |

# 6.1.2 Change device of SINAMICS G120

It is possible to change the SINAMICS after the configuration.

Table 6-2: change device of SINAMICS G120

| No. | Action                                                                                                    | Remarks                                                                                                    |
|-----|----------------------------------------------------------------------------------------------------|----------------------------------------------------------------------------------------------------|
| 1.  | Select the SINAMICS G120<br>and open the mask for change.                                                                                               | PLC_1       Antrieb_1         G120C PN       G120C PN         Image: Device configuration       Change device         Image: Change device       Image: Parameter         Image: Copy       Ctrl+X         Image: Copy       Ctrl+C         Image: Paste       Ctrl+V                                                                                                    |
| 2.  | It is possible to change the<br>size and the firmware-version<br>of a SINAMICS G120C.<br>The firmware-version is<br>changeable by all SINAMICS<br>G120. | Change device - GI20C PN       X         Current device:       Image device & states         GI20C FN       GI20C FN         Article no::       55132101HE188AF1         Version::       47         Description:       0         Description:       47.3         Description:       47.3         Digital inquest: 1       Analog outputs: 1         Analog outputs: 1       Belay outputs: 1         Digital inquest: 6       Digital inquest: 6         Digital inquest: 7570       Voltage rang |

6.2 Safe Torque Off (STO) with Safety Integrated

# 6.2 Safe Torque Off (STO) with Safety Integrated

This function is not implemented in the STEP 7 sample project. Furthermore, it is not available for the SINAMICS G120P.

#### Preconditions

- Make sure that the digital inputs DI 4 and DI 5 (terminals 16 and 17) of the G120 that form the fail-safe input F-DI are not assigned a "standard" function. This is ensured in the sample project and in the factory settings.
- Figure 6-1: Digital inputs

|       | Project tree                                                                                                    |                                                                                                    |                                                             |                        |      |                                                                                                    |                     |                                                                                                    |                |                       |
|-------|----------------------------------------------------------------------------------------------------|----------------------------------------------------------------------------------------------------|-------------------------------------------------------------|------------------------|------|----------------------------------------------------------------------------------------------------|---------------------|----------------------------------------------------------------------------------------------------|----------------|-----------------------|
|       | Devices                                                                                                    |                                                                                                    |                                                             |                        |      |                                                                                                    | Wizards             | Functional View                                                                                                    | Parameter View |                       |
|       | B 00 B                                                                                                    | CDS: 0                                                                                                    | •                                                           | DDS: 0                 | ▼ ×  |                                                                                                    |                     |                                                                                                    |                | Task                  |
| Start | G120_at_57-1200     Add new device     Devices & networks     Devices & networks     G120_1 (CPU 1212C)     HM_1 1 (KTP600 Ba     G120_1 (CPU 1212C)     G120_1 (CPU 1212C)     G120_1 | Basic settings     Data sets     Units     Reference V     I/O configur     Pigital inputs     Analog in     Analog ou     Setpoint cha     Operating m     Drive functions     Application f | <b>Digita</b><br>Curr<br><b>3</b><br>5<br>6<br>7<br>8<br>16 | al input<br>ent I/O co | ISO  | [7] FBwidatSetChg<br>Digital input 0<br>Digital input 1<br>P1055(1) BI: Jog bit 0<br>Digital input 1<br>Digital input 2<br>P1056(1) BI: Jog bit 1<br>Digital input 2<br>Digital input 3<br>Digital input 3<br>Digital input 4<br>Digital input 4<br>Digital | dgı 🔄 — [<br>set se | Digital inp<br>Digital inp<br>Digital inp<br>Digital inp<br>Digital inp<br>Digital inp<br>Digital inp<br>Digital inp<br>Digital inp<br>Digital inp | ut 0 inverted  | sks 📑 Libraries 🛛 😽 😽 |
|       | <ul> <li>Gonline access</li> <li>Card Reader/USB m</li> </ul>                                                                                                    | <ul> <li>Communication</li> <li>Interconnect</li> </ul>                                                                                                    | 17                                                          | $\otimes$              | DI 5 | Digital input 5                                                                                                    |                     | Digital inp                                                                                                    | entry          | ļ                     |

 For test purposes, apply 24V to DI 4 and DI 5 or connect an emergency stop control device. Do not forget to connect the reference potential of inputs DI 4 and DI 5 to ground. <u>Figure 3-1</u> shows the wiring of the signals.

#### Activating safety functions

| No. | Action                                                                                                    | Remark                                                                                                    | (S                                                                                                    |  |
|-----|----------------------------------------------------------------------------------------------------|----------------------------------------------------------------------------------------------------|----------------------------------------------------------------------------------------------------|--|
| 1.  | <ol> <li>Navigate to the<br/>configuration editor.</li> <li>Select the function view.</li> <li>Go online.</li> <li>Activate the safety<br/>commissioning mode.</li> </ol> | Project tree     I     G120_at_\$7-1200 + G120_1 [G12       Devices     3     Wizar       Image: Constraint of the second second s | CPN Parameter View Parameter View Parameter View Create and delte drive and command data sets Selection of unit system, technology units and motor standard Specification of the reference variables for parameters that are displayed/transferred in percentage or hexadecimal format |  |
|     | The safety commissioning mod                                                                                                    | e is displayed as follows:                                                                                                    |                                                                                                    |  |
|     | <ul> <li>The function view is not online.</li> <li>The function view is online, safety functions are not activated.</li> <li>Safety commissioning is active.</li> </ul>   |                                                                                                    |                                                                                                    |  |

# 6.2 Safe Torque Off (STO) with Safety Integrated

| No. | Action                                                                                                    | Remarks                                                                                                    |
|-----|----------------------------------------------------------------------------------------------------|----------------------------------------------------------------------------------------------------|
| 2.  | Enter the current password.<br>Change the default password<br>"0" of a factory new<br>SINAMICS G120.<br>Note:<br>When resetting the safety<br>parameters to factory<br>settings, the assigned<br>password remains.                                                                       | Enter password  G120_1 [G120C PN]  Enter the current passoword:  Change password Enter the new password: Repeat your entry:  OK Cancel                                                                                                    |
| 3.  | <ol> <li>Select the safety functionality.</li> <li>Make sure that the safety commissioning is activated.</li> <li>Navigate to the selection of the safety functionality.</li> <li>Select the "Basic functions".</li> <li>Click on the "Control type/safety functions" button.</li> </ol> | G120_at_S7-1200 > G120_1 [G120C PN] > Parameter          Wizards       Functional View       Parameter View         Wizards       Functional View       Parameter View         Wizards       Functional View       Parameter View         Wizards       DDS: 0 (Active ▼       ↓         Basic settings       > 0 (Active ▼       ↓         > Data sets       Units       Selection of the safety functionality         Units       Basic functions       ▼         I/O configuration       No safety function       Basic functions         > Inputs/outputs       Basic functions       ▼         > Setpoint channel       Control type / safety functions       4         > Operating mode       Control type / safety functions       4         > Safety Integrated       Selection of the safety functionality       FullF-DO/PROFIsafe         F-DI/F-DO/PROFIsafe       F-DI/F-DO/PROFIsafe       F-DI/F-DO/PROFIsafe |
| 4.  | <ul> <li>Select control type and safety function.</li> <li>1. Select the control type "via terminals" (default setting).</li> <li>2. Click on the "STO" safety function (the only one available).</li> </ul>                                                                             | G120_at_\$7-1200 > G120_1 [G120C PN] > Parameter       ■ ■ ×         Wizards       Functional View       Parameter View         Image: CDS:       0 (Active] DDS:       D (Active]       >         Basic settings       Inputs/outputs       >       >         Setpoint channel       Operating mode        Control type / safety functions         Operating mode       Drive functions       Shutdown functions         Shutdown functions       Safety Integrated       Selection of the safety functionality         Selection of the safety functions       Via reminals and PROFIsafe         STO       Test stop       F.OI/F-DO/PROFIsafe         Vdc controller       Vdc controller                                                                                                    |
| 5.  | Output "STO active"<br>On demand you can<br>interconnect the "STO active"<br>output.<br>However, this is not<br>necessary in this application.                                                                                                    | STO                                                                                                    |

# 6.2 Safe Torque Off (STO) with Safety Integrated

| No. | Action                         | Remarks                                                                              |
|-----|--------------------------------|--------------------------------------------------------------------------------------|
| 6.  | Test stop                      | G120_at_\$7-1200 → G120_1 [G120                                                      |
|     | On demand you can              |                                                                                      |
|     | 1. change the time for the     | Basic settings                                                                       |
|     | test stops.                    | Inputs/outputs     Setpoint channel                                                  |
|     | the shutdown paths             | <ul> <li>Operating mode</li> <li>Trive functions</li> </ul>                          |
|     | required" output.              | Shutdown functions <ul> <li>Brake control</li> </ul>                                 |
|     | However, this is not           | <ul> <li>Safety Integrated</li> <li>Selection of the safety functionality</li> </ul> |
|     |                                | Test stop                                                                            |
|     |                                | F-DIF-DO/PROFIsafe<br>Vdc controller                                                 |
|     |                                | Test stop                                                                            |
|     |                                | Forced checking procedure                                                            |
|     |                                | of the shutdown paths Test of the shutdown paths required                            |
|     |                                | selected                                                                             |
|     |                                | Time remaining until                                                                 |
|     |                                | test stop 0 7 59<br>Days Hours Minutes                                               |
| 7.  | F-DI configuration             |                                                                                      |
|     | If necessary, you can change   | CDS: 0 (Active DDS: 0 (Activ                                                         |
|     | time and input filter for the  | Basic settings                                                                       |
|     | fail-safe input.               | Setpoint channel                                                                     |
|     | However, this is not           | Operating mode     Trive functions     Studies for string                            |
|     | necessary in this application. | Brake control                                                                        |
|     |                                | Safety integrated     Selection of the safety functionality                          |
|     |                                | Test stop                                                                            |
|     |                                | Vac controller                                                                       |
|     |                                | F-DI/F-DO/PROFIsafe                                                                  |
|     |                                | F-DI configuration:                                                                  |
|     |                                | F-DI discrepancy time F-DI input filter                                              |
|     |                                |                                                                                      |
|     |                                |                                                                                      |
|     |                                |                                                                                      |
| 8.  | Exit the safety commissioning  | IC PN] ► Parameter                                                                   |
|     | button again.                  |                                                                                      |
|     |                                |                                                                                      |
|     |                                | and accept settings                                                                  |
|     |                                | S NITCOWN FUNCTIONS IN                                                               |
|     |                                | Brake control St                                                                     |

# 6.2 Safe Torque Off (STO) with Safety Integrated

| No. | Action                                                        | Remarks                                                                                                    |
|-----|---------------------------------------------------------------|----------------------------------------------------------------------------------------------------|
| 9.  | Save the changed safety parameters in ROM.                    | Activate settings<br>For the changes to the safety parameterization to take effect,<br>they must be saved in the drive (Copy RAM to ROM),<br>and the system restarted.<br>An acceptance test is also required.<br>Do you want to save the parameters to the ROM now?<br>Yes No |
| 10. | Terminate the online connection by pressing the I             | G120_at_S7-1200 ➤ G120_1 [<br>CDS: 0 (A tive ▼ DDS: 0<br>▼ Go offline<br>► Data sets                                                                                                    |
| 11. | "POWER ON" the SINAMICS G<br>(Keep voltage off until all LEDs | are dark.)                                                                                                    |

6.3 Comments on programming the SIMATIC S7-1200

# 6.3 Comments on programming the SIMATIC S7-1200

This chapter discusses particular points of programming.

The instructions and their formal parameters discussed below are described in the online help of the TIA Portal and can be easily found in the information system via the search function. The discussion only includes those parameters of the instruction for which the online help only provides insufficient information regarding the SINAMICS G120.

# 6.3.1 Configuring the DPRD\_DAT/DPWR\_DAT instruction

Table 6-3: DPRD\_DAT/DPWR\_DAT - Parameterization of the instruction

| Parameter | Explanation                                                                                                    |                                                                                    |                                                                                                    |                                                                |                                                       |                                     |
|-----------|----------------------------------------------------------------------------------------------------|------------------------------------------------------------------------------------|----------------------------------------------------------------------------------------------------|----------------------------------------------------------------|-------------------------------------------------------|-------------------------------------|
| LADDR     | LADDR of type "HW_SUBMODULE" refers to an addressable component of the IO device, hence the SINAMICS G120 PN. When, according to step <u>16</u> of <u>Table 6-1</u> , selecting the "Telegram 352" frame in the Device view of the SINAMICS drive, STEP 7 creates system constants which correspond to logic IQ addresses. |                                                                                    |                                                                                                    |                                                                |                                                       |                                     |
|           | In the picture below, the or the symbolic name "Tr<br>DPRD_DAT/DPWR_DAT<br>respective system consta<br>DPWR_DAT at LADDR."<br>specify the LADDR parar<br>from the drop-down men                                                                                                    | decisive s<br>ansfer_ar<br>are usec<br>ant must b<br>When call<br>meter as c<br>u. | ystem constant has<br>ea_1[DI/DO] <sup>n9</sup> . If<br>I for a PROFINET c<br>e created for DPRI<br>ing DPRD_DAT/DF<br>lecimal or hexadeci | s the value<br>connection<br>D_DAT as<br>PWR_DAT<br>imal value | e 277 (11<br>, the<br>well as f<br>you car<br>or adop | 5 <sub>h</sub> )<br>or<br>1<br>t it |
|           | Project tree                                                                                                    | at \$7-                                                                            | 1200 ► PLC 1 [CPU 1212C A                                                                                                    |                                                                | tags                                                  |                                     |
|           | Devices                                                                                                    |                                                                                    |                                                                                                    |                                                                | . tays 💻                                              |                                     |
|           |                                                                                                    | -1                                                                                 | ags 🗉 User co                                                                                                    | onstants 🔤                                                     | system const                                          | ants                                |
|           |                                                                                                    | E DI C to                                                                          |                                                                                                    |                                                                |                                                       |                                     |
|           |                                                                                                    | PLC ta                                                                             | gs<br>Jame                                                                                                    | Data type                                                      | Value • Com                                           | ment                                |
|           | Add new device                                                                                                    | 8 🔎                                                                                | AI2_1[AI]                                                                                                    | Hw_SubModule                                                   | 264                                                   | A                                   |
|           | 🗄 Devices & networks                                                                                                    | 9 📃 1                                                                              | DI8_DO6_1[DI/DO]                                                                                                    | Hw_SubModule                                                   | 265                                                   |                                     |
|           |                                                                                                    | 10 🔎 🛛                                                                             | Pulse_1[PTO/PWM]                                                                                                    | Hw_Pwm                                                         | 266                                                   |                                     |
|           | Device configuration                                                                                                    | 11 🔎                                                                               | Pulse_2[PTO/PWM]                                                                                                    | Hw_Pwm                                                         | 267                                                   |                                     |
|           | 😼 Online & diagnostics                                                                                                    | 12 🖉                                                                               | ROFINET_IO-System[IOSystem]                                                                                                    | Hw_loSystem                                                    | 268                                                   |                                     |
|           | Program blocks                                                                                                    | = 13                                                                               | ROFINET_interface[IODevice]                                                                                                    | Hw_Device                                                      | 271                                                   | =                                   |
|           | External source files                                                                                                    | 15 1                                                                               | Transfer area 1[DI/DO]                                                                                                    | Hw SubModule                                                   | 274                                                   |                                     |
|           |                                                                                                    |                                                                                    | ROFINET Interface                                                                                                    | HW Interface                                                   | 2/6                                                   |                                     |
|           | Show all tags                                                                                                    | 17 📮 1                                                                             | Port_2[PN]                                                                                                    | Hw_Interface                                                   | 277                                                   |                                     |
|           | Add new tag table                                                                                                    | 18 🔎 1                                                                             | Port_1[PN](1)                                                                                                    | Hw_Interface                                                   | 278                                                   |                                     |
|           |                                                                                                    |                                                                                    | DPRD_DAT                                                                                                    |                                                                |                                                       |                                     |
|           |                                                                                                    |                                                                                    |                                                                                                    |                                                                |                                                       |                                     |
|           |                                                                                                    |                                                                                    | EN                                                                                                    |                                                                |                                                       |                                     |
|           |                                                                                                    |                                                                                    | LADDR                                                                                                    |                                                                |                                                       |                                     |
|           |                                                                                                    |                                                                                    | DPWR_DAT                                                                                                    |                                                                |                                                       |                                     |
|           |                                                                                                    |                                                                                    | EN                                                                                                    |                                                                |                                                       |                                     |
|           |                                                                                                    | ┕━━┢─                                                                              | LADDR                                                                                                    |                                                                |                                                       |                                     |
|           |                                                                                                    |                                                                                    | PECOPD                                                                                                    |                                                                |                                                       |                                     |
|           | (In the application the av                                                                                                    | ntom ocr                                                                           | topt in transforred                                                                                                    | via tha tar                                                    |                                                       |                                     |
|           | (III the application, the sy<br>RD_address and WR_ad<br>DPWR_DAT. RD_addres<br>calling block "Process_D<br>"Transfer_area_1[DI]".)                                                                                                    | Idress to t<br>s and WF<br>ata", whic                                              | he instructions DPF<br>address are input<br>h in the Main [OB1]                                                                            | via the tag<br>RD_DAT a<br>t paramete<br>  was supp            | und<br>ers of the<br>plied with                       | e<br>I                              |

<sup>&</sup>lt;sup>9</sup> The symbolic name of the system constant depends on the selected frame type and the project language. Using the "Standard telegram 1" frame, for example, would give the system constant the name "Setpoint\_Actual\_value\_1[DI/DO]". The value of the constant in the above picture may deviate from that in the example project.

#### 6.3 Comments on programming the SIMATIC S7-1200

| Parameter | Explanation                                                                                                    |                                                                      |                                                                     |                                                                                                    |
|-----------|----------------------------------------------------------------------------------------------------|----------------------------------------------------------------------|---------------------------------------------------------------------|----------------------------------------------------------------------------------------------------|
| RECORD    | RECORD of type "VARIANT" is a pointer with specified length. It points to a data area in the PLC in which the data read from the SINAMICS drive is stored or from which the data to be written to the SINAMICS drive is fetched. The data area must have the same length as the I/O area addressed by LADDR. |                                                                      |                                                                     |                                                                                                    |
|           |                                                                                                    | DPWR_DAT                                                             | DPRD_DAT                                                            |                                                                                                    |
|           | —                                                                                                    | EN                                                                   | RET_VAL                                                             |                                                                                                    |
|           | #WR_address —                                                                                                    | LADDR                                                                | RECORD                                                              | — #InData                                                                                                   |
|           | #OutData —                                                                                                    | RECORD                                                               | ENO                                                                 | —                                                                                                    |
|           | In the application examp<br>"InData" a field in the ten<br>consisting only of six wor<br>of the "Telegram 352" fra<br>access is not possible.                                                                                                    | le, RECORD is<br>nporary data al<br>rds (Array [1<br>ime. Since "In[ | s addressed s<br>rea of "Proces<br>6] Of Word), a<br>Data" is a tem | ymbolically <sup>10</sup> . For<br>is_Data" was used,<br>according to the length<br>porary tag, an absolute |

<sup>&</sup>lt;sup>10</sup> For symbolic addressing, the length to be specified in "RECORD" is specified implicitly by the structure of the actual parameter.

#### 6.3 Comments on programming the SIMATIC S7-1200

#### Configuration the RDREC/WRREC instruction 6.3.2

| Parameter Explan |    | Explanation                                                                                    |  |
|------------------|----|------------------------------------------------------------------------------------------------|--|
|                  | ID | ID has the same function as the LADDR parameter for DPRD_DAT/DPWR_DAT (see <u>Table 6-3</u> ). |  |

Table 6-4: RDREC/WRREC – Configuration of the instruction

| ID                  | ID has the same function as the LADDR parameter for<br>DPRD_DAT/DPWR_DAT (see <u>Table 6-3</u> ).<br>Even if you only wish to use the acyclic services in your communication<br>with the SINAMICS G120, a cyclic data exchange will be configured by<br>STEP 7. In this case, however, you can select the "Standard Telegram 1"<br>frame (default setting) with the smallest data length. |                                                                                                    |  |
|---------------------|----------------------------------------------------------------------------------------------------|----------------------------------------------------------------------------------------------------|--|
| LEN<br>(for WRREC)  | When unfolding the block by clicking<br>the input parameter "LEN" appears for<br>the data set to be transferred.                                                                                                    | on the small triangle, additionally,<br>or specifying the maximal length of<br>BUSY<br>ERROR<br>STATUS<br>ENO |  |
| MLEN<br>(for RDREC) | Maximum length of the data set infor<br>Since in this example the data set len<br>parameter as well, "MLEN" needs no<br>value 0.                                                                                                    | mation to be read in bytes.<br>ngth is contained in the "RECORD"<br>of be configured. Keep the default        |  |
| INDEX               | Here, the data set to be transferred<br>must be specified. Enter the value<br>47 as the actual parameter for<br>"data set 47".                                                                                                    | WRREC<br>UINT to D:<br>#READ_WRITE - EN<br>FALSE - REQ                                                        |  |
| RECORD              | RECORD of type "VARIANT" is a pointer with specified length. It points to data records "record" in the DBs from chapter <u>5.2.2</u> . In the application example, RECORD is addressed symbolically (see footnote <u>10</u> on page <u>59</u> ).                                                                                                    | #address ID<br>47 INDEX<br>"write_drive_<br>parameters":<br>record RECORD                                     |  |

# 7 Links & Literature

This list is not complete and only represents a selection of relevant information Table 7-1: Literature

|     | Торіс                                       | Title / link                                                                                                    |
|-----|---------------------------------------------|----------------------------------------------------------------------------------------------------|
| /1/ |                                             | SIMATIC S7-1200 System Manual 03/2014<br>http://support.automation.siemens.com/WW/view/en/91696622<br>Updating the System Manual, Edition 03/2014<br>http://support.automation.siemens.com/WW/view/en/89851659                                                                                                    |
| /2/ | SIMATIC S7-1200                             | WinCC Basic V13.0 System Manual<br>http://support.automation.siemens.com/WW/view/en/89336297<br>WinCC Basic V13.0 System Manual<br>http://support.automation.siemens.com/WW/view/en/91379840                                                                                                    |
| /3/ | STEP 7 Basic                                | Programming guideline for S7-1200/1500<br>http://support.automation.siemens.com/WW/view/en/91018783                                                                                                    |
| -   |                                             | Automating with SIMATIC S7-1200<br>Author: Hans Berger<br>Publicis Corporate Publishing<br>ISBN: 978-3-89578-384-5                                                                                                    |
| /4/ | SIMATIC<br>Basic Panels                     | Operating instructions<br>http://support.automation.siemens.com/WW/view/en/31032678                                                                                                    |
| /5/ | SINAMICS<br>Startdrive                      | Commissioning tool for SINAMICS drives as option package<br>for SIMATIC STEP 7 V13<br>http://support.automation.siemens.com/WW/view/en/68034568                                                                                                    |
| /6/ | SINAMICS<br>G110M Manuals                   | Operating instructions (V4.7):<br><u>http://support.automation.siemens.com/WW/view/en/102316337</u><br>List manual (V4.7) (parameters and error list):<br><u>http://support.automation.siemens.com/WW/view/en/99684082</u><br>Function manual Safety Integrated (V4.7):<br><u>http://support.automation.siemens.com/WW/view/en/94003326</u><br>Function manual Fieldbus systems (V4.7):<br><u>http://support.automation.siemens.com/WW/view/en/99685159</u> |
|     | SINAMICS G120<br>with CU240B/E-2<br>Manuals | Operating instructions (V4.7):<br>http://support.automation.siemens.com/WW/view/en/94020562<br>List manual (V4.7) (parameters and error list):<br>http://support.automation.siemens.com/WW/view/en/99683523<br>Function manual Safety Integrated (V4.7):<br>http://support.automation.siemens.com/WW/view/en/94003326<br>Function manual Fieldbus systems (V4.7):<br>http://support.automation.siemens.com/WW/view/en/99685159                              |
|     | SINAMICS G120<br>with CU250S-2<br>Manuals   | Operating instructions (V4.7):<br>http://support.automation.siemens.com/WW/view/en/94020554<br>List manual (V4.7) (parameters and error list):<br>http://support.automation.siemens.com/WW/view/en/99683523<br>Function manual Safety Integrated (V4.7):<br>http://support.automation.siemens.com/WW/view/en/94003326<br>Function manual Fieldbus systems (V4.7):<br>http://support.automation.siemens.com/WW/view/en/99685159                              |
|     | SINAMICS G120C<br>Manuals                   | Operating instructions (V4.7):<br><u>http://support.automation.siemens.com/WW/view/en/99710404</u><br>List manual (V4.7) (parameters and error list):<br><u>http://support.automation.siemens.com/WW/view/en/99683780</u><br>Function manual Safety Integrated (V4.7):<br><u>http://support.automation.siemens.com/WW/view/en/94003326</u><br>Function manual Fieldbus systems (V4.7):<br><u>http://support.automation.siemens.com/WW/view/en/99685159</u>  |
|     | SINAMICS G120D                              | Operating instructions (V4.7):                                                                                                    |

|     | Торіс                                      | Title / link                                                                                                    |
|-----|--------------------------------------------|----------------------------------------------------------------------------------------------------|
|     | with CU240D-2<br>Manuals                   | http://support.automation.siemens.com/WW/view/en/99711357         List manual (V4.7) (parameters and error list):         http://support.automation.siemens.com/WW/view/en/99684194         Function manual Safety Integrated (V4.7):         http://support.automation.siemens.com/WW/view/en/94003326         Function manual Fieldbus systems (V4.7):         http://support.automation.siemens.com/WW/view/en/94003326     |
|     | SINAMICS G120D<br>with CU250D-2<br>Manuals | Operating instructions (V4.7):<br>http://support.automation.siemens.com/WW/view/en/99721485<br>List manual (V4.7) (parameters and error list):<br>http://support.automation.siemens.com/WW/view/en/99684194<br>Function manual Safety Integrated (V4.7):<br>http://support.automation.siemens.com/WW/view/en/94003326<br>Function manual Fieldbus systems (V4.7):<br>http://support.automation.siemens.com/WW/view/en/99685159 |
|     | SINAMICS G120P<br>Manuals                  | Operating instructions (V4.7):<br>http://support.automation.siemens.com/WW/view/en/94020570<br>List manual (V4.7) (parameters and error list):<br>http://support.automation.siemens.com/WW/view/en/99683691<br>Function manual Fieldbus systems (V4.7):<br>http://support.automation.siemens.com/WW/view/en/99685159                                                                                                    |
| /7/ | This entry                                 | https://support.industry.siemens.com/cs/ww/en/view/7015546<br>9http://support.automation.siemens.com/WW/view/en/70155469                                                                                                    |
| /8/ | Siemens Industry<br>Online Support         | http://support.automation.siemens.com                                                                                                    |

8

# History

# Table 8-1: History

| Version | Date    | Modifications                                                                                                    |  |
|---------|---------|----------------------------------------------------------------------------------------------------|--|
| V1.0    | 07/2013 | First version                                                                                                    |  |
| V1.2    | 07/2014 | <ul> <li>Updated for TIA Portal V13</li> <li>Step <u>17</u> in <u>Table 6-1</u> added for selecting the diagnosis</li> <li>Revision of FB10 and FB20</li> </ul> |  |
| V1.3    | 11/2014 | Updated for SINAMICS FW 4.7                                                                                                    |  |
| V1.4    | 07/2018 | Insert chapter 6.1.2                                                                                                    |  |